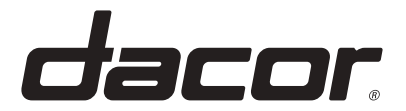

# **DISHWASHER**

Basic model : DW60BG850I00 Model Name: DDW24G9\*\*0Series Model Code : DDW24G9000AP

# SERVICE Manual

# **DISHWASHER**

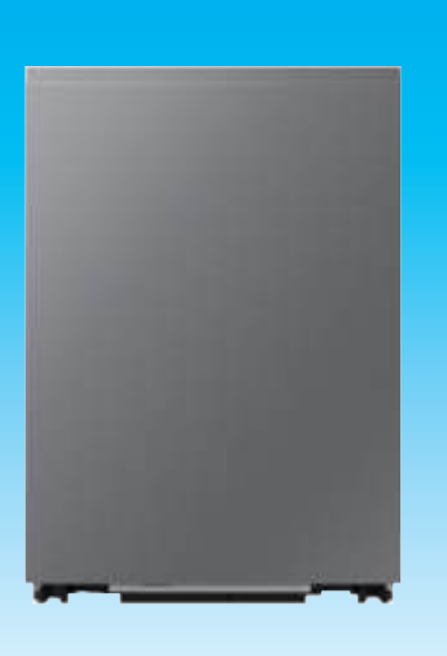

# CONTENTS

- 1. Safety Instructions
- 2. Features and Specifications
- 3. Disassembly and Reassembly
- 4. Troubleshooting
- 5. PCB Diagram
- 6. Wiring Diagram
- 7. Reference

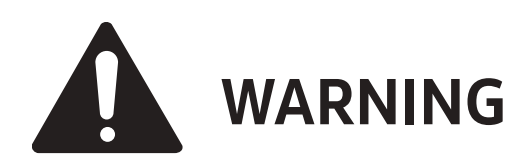

### **IMPORTANT SAFETY NOTICE**

The service guide is for service men with adequate backgrounds of electrical, electronic, and mechanical experience.

Any attempt to repair a major appliance may result in personal injury and property damage.

The manufacturer or dealer cannot be responsible for the interpretation of this information.

Dacor Technical Service Guide Copyright ©2023

# Contents

| 1.9 | Safety | y Instructions                            | . 1  |
|-----|--------|-------------------------------------------|------|
|     | 1-1.   | Safety Instructions for Service Engineers | 1    |
| 2.  | Feat   | ures and Specifications                   | . 5  |
|     | 2-1.   | Features                                  | 5    |
|     | 2-2.   | Specifications                            | 7    |
|     | 2-3.   | Control Panel                             | 8    |
| 3.  | Disas  | sembly and Reassembly                     | 11   |
|     | 3-1.   | Tools for Removal and Reassembly          | . 11 |
|     | 3-2.   | Preparation for parts replacement         | .12  |
|     | 3-3.   | Disassembly and Reassembly                | .13  |
|     |        | 3-3-1. MAIN PBA                           | .13  |
|     |        | 3-3-2. LEVER DOOR                         | .15  |
|     |        | 3-3-3. SEAL TUB PACKING                   | .16  |
|     |        | 3-3-4. HOUSING                            | .18  |
|     |        | 3-3-5. ASSY COVER DOOR SWITCH             | .22  |
|     |        | 3-3-6. SLIDING HINGE - SPRING             | 23   |
|     |        | 3-3-7. ASSY HINGE                         | .25  |
|     |        | 3-3-8. ASSY DOOR                          | . 27 |
|     |        | 3-3-9. PANEL CONTROL / SUB PBA            | 29   |
|     |        | 3-3-10. SWITCH DOOR / DISPENSER           | 34   |
|     |        | 3-3-11. WATER VALVE                       | .37  |
|     |        | 3-3-12. ASSY CASE BRAKE                   | 39   |
|     |        | 3-3-13. ASSY DUCT POWER-MODULE            | 42   |
|     |        | 3-3-14. ASSY DUCT MAIN                    | 43   |
|     |        | 3-3-15. ASSY COVER BASE                   | 44   |
|     |        | 3-3-16. Rear Leg & Adjuster               | 45   |
|     |        | 3-3-17. TANK WATER-SOFTENER               | .47  |
|     |        | 3-3-18.ASSY MOTOR BLDC(CIRCULATION PUMP)  | .51  |
|     |        | 3-3-19. MOTOR BLDC PUMP(DRAIN PUMP)       | 54   |
|     |        | 3-3-20. SENSOR-TURBIDITY                  | 55   |
|     |        | 3-3-21. MOTOR AC DRIVE / DISTRIBUTER      | 56   |
|     |        | 3-3-22. ASSY BASE                         | 59   |
|     |        | 3-3-23. ASSY BASKET LOWER                 | 66   |
|     |        | 3-3-24. ASSY BASKET MIDDLE                | 69   |
|     |        | 3-3-25. ASSY BASKET 3RD                   | .75  |
|     | 3-4.   | Checkpoints after Finishing Service       | .79  |
| 4.  | Trou   | bleshooting                               | 80   |
|     | 4-1.   | Check Code                                | 80   |
|     | 4-2.   | Service Inspection Mode                   | 83   |
|     | 4-3.   | Check Code Trouble Shooting               | 89   |
|     | 4-4.   | Cycle chart                               | .97  |

# Contents

| 5. | PCB D | Diagram                   | 102 |
|----|-------|---------------------------|-----|
|    | 5-1.  | MAIN PBA                  | 102 |
|    | 5-2.  | PCB Diagram               | 103 |
| 6. | Wirin | g Diagram                 | 104 |
|    | 6-1.  | Wiring Diagram            | 104 |
| 7. | Refer | ence                      | 105 |
|    | 7-1.  | Model Number Naming Rules | 105 |

# **1. SAFETY INSTRUCTIONS**

## 1-1. SAFETY INSTRUCTIONS FOR SERVICE ENGINEERS

- Make sure to observe the following instructions to operate the product correctly and safely and prevent possible accidents and hazards while servicing.
- Two types of safety symbols, Warning and Caution, are used in the safety instructions.

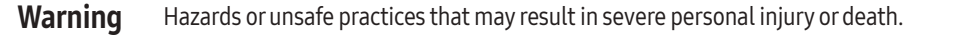

**Caution** Hazards or unsafe practices that may result in minor personal injury or property damage.

## **Warning**

1

| Before Servicing                                                                                                    |
|----------------------------------------------------------------------------------------------------|
| <ul> <li>When servicing electrical parts or harnesses. Make sure to disconnect the circuit BREAKER or power cable before servicing.</li> <li>An Electrical safety test must be performed before and after any repair. Refer to Samsung Electric Safety test Policy.</li> <li>Failing to do so may result in a risk of electric shock.</li> </ul> |
| <ul> <li>Do not allow consumers to connect several appliances to a single power outlet at the same time.</li> <li>There is a risk of fire due to overheating.</li> </ul>                                                                                                    |
| <ul> <li>When removing the power cord, make sure to hold the power plug when pulling the plug from the outlet.</li> <li>Failing to do so may damage the plug and result in fire or electric shock.</li> </ul>                                                                                                    |
| <ul> <li>When the dishwasher is not being used, make sure to disconnect the circuit breaker or power cable from the power outlet.</li> <li>Failing to do so may result in electric shock or fire due to lightning.</li> </ul>                                                                                                    |
| <ul> <li>Do not place or use gasoline, thinners, alcohol, or other flammable or explosive substances near the dishwasher.</li> <li>There is a risk of explosion and fire caused from electric sparks.</li> </ul>                                                                                                    |

#### While Servicing

- Check if the power cable is damaged, flattened, cut or otherwise degraded.
  - > If faulty, replace it immediately. Failing to do so may result in electric shock or fire.
- Completely remove any dust or foreign material from the housing, wiring and connection parts.
  - > This will prevent a risk of fire due to tracking and shorts in advance.
- When connecting wires, make sure to connect them using the relevant connectors and check that they are completely connected.
   If tape is used instead of the connectors, it may cause fire due to tracking.
- Make sure to discharge the PBA power and capacitor terminals before starting the service.
  - > Failing to do so may result in a high voltage electric shock.
- When replacing the heater, make sure to fasten the holder heater after ensuring that it is inserted into the bracket-heater.
  - > Ensure the heater is fitted into the bracket heater correctly.

#### **After Servicing**

- Check for any water leakage.
  - > Perform a test run for the dishwasher using the standard(Eco) cycle and check whether there is any water leakage through the floor section or the pipes.
- Do not allow consumers to repair or service any part of the dishwasher themselves.
  - > This may result in personal injury and shorten the product lifetime.

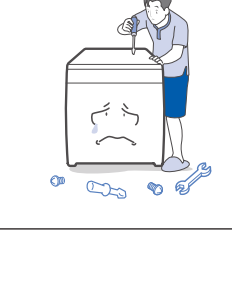

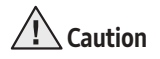

#### **Before Servicing**

- Do not sprinkle water onto the dishwasher directly when cleaning it.
  - > This may result in electric shock or fire, and may shorten the product lifetime.
- Do not place any containers with water on the dishwasher.
  - > If the water is spilled, it may result in electric shock or fire. This will also shorten the product lifetime.

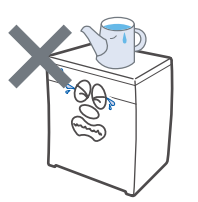

Do not install the dishwasher in a location exposed to snow or rain.
 This may result in electric shock or fire, and shorten the product lifetime.

- Do not press a control button using a sharp tool or object.
  - > This may result in electric shock or damage to the product.

#### **During Servicing**

- When wiring a harness, make sure to seal it completely so no liquid can enter.
  - > Make sure that they do not break when force is exerted.

#### • Check if there is any residue that shows that liquid entered the electric parts or harnesses.

- > If any liquid has entered into a part, replace it or completely remove any remaining moisture from it.
- If you need to place the dishwasher on its back for servicing purposes, place a support(s) on the floor and lay it down carefully so the back is on the floor.
  - > Do not lay it down on its front or side. This may result in scratches to the surface or damage to the parts.

#### After Servicing

#### • Check the assembled status of the parts.

> They must be the same as before servicing.

#### • Check the insulation resistance.

- > Disconnect the circuit braker or power cable from the power outlet and measure the insulation resistance between the power wires and the grounding wire of the dishwasher. The value must be greater than 10MΩ when measured with a 500V DC Megger.
- Check whether the product is level with the floor. Check if there are any deformations in the sink. Check that the dishwasher is firmly installed to the sink.
  - > Vibrations can shorten the lifetime of the product.

# 2. FEATURES AND SPECIFICATIONS

# 2-1. FEATURES

| Features               | Description                                                                                                    | Remarks |
|------------------------|----------------------------------------------------------------------------------------------------|---------|
| High Energy Efficiency | Use less energy but still clean dirty dishes effectively.<br>• E-Star Most Efficient 225kwh/year, 3.2gal/cycle                                                                                                    |         |
| Storm Wash +           | Get better washing result with Dual Wash Arms <ul> <li>2 Spray arms on the bottom washes more effectively</li> <li>Circle shaped spray jet blasts water from more angles</li> </ul>                                                                                                    |         |
| 9 Programs             | <ul> <li>9 Programs covers various types of situation : tons of dirty dishes, wine glasses, plastic container and late night need to be quite.</li> <li>Auto, Normal, Heavy, Delicate, Express 60', Preblast, Selfclean, Plastic, Download.</li> </ul>                                                     |         |
| Extremely Quiet        | Less noise, Less disturbance at home<br>• 40dB Noise Level for Normal course                                                                                                    |         |
| Flexible Basket System | <ul> <li>Flexibility for convenience</li> <li>3rd Rack : Both Side – Height adjustable (0.59inch (15mm))</li> <li>Upper Rack : Foldable Tines on the left side , Ball Bearing Roller/Smart Tine Guide</li> <li>Lower Rack : Full Flex Tines : Dishes/Balls (Front), Pots&amp;Pans/Dishes (Back)</li> </ul> | _       |
| Smart                  | <ul> <li>Clean your dishes more intelligently</li> <li>Remote Control (SmartThings)/ Voice Control<br/>(compatible w. Bixby, Alexa and Google assistant)</li> <li>3 download Programs : Pots&amp;Pans, Baby Care, Night</li> <li>Amazon DART Auto Replenishment (US,UK,FR,DE,IT,ES)</li> </ul>             |         |
| Kitchen Fit            | Perfectly fit in your kitchen<br>• Sliding Hinge models - 10~26lb (4.5~12kg), up to 35⅔inch (900mm) height, Sliding<br>Hinge<br>• Info Light                                                                                                    |         |
| Auto Open Drying       | Auto Opens to release steam and dry faster                                                                                                    |         |

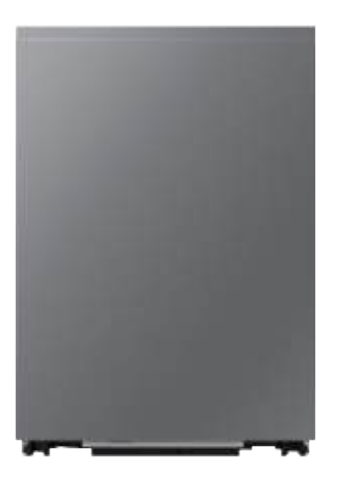

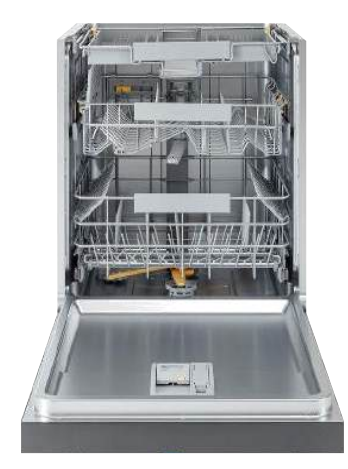

| New Washing System | 9 Programs                                                                                            | Extremely Quite | Flexible Basket System |
|--------------------|----------------------------------------------------------------------------------------------------|-----------------|------------------------|
|                    | Auto Normal Heavy<br>Delicate <sup>Express</sup> PreBlast<br>60' Plastic Self Download<br>Clean Cycle | ()              |                        |
| Smart Control      | Floor Light                                                                                           | Kitchen Fit™    |                        |
|                    |                                                                                                    |                 |                        |

- Energy Label : 225kWh/year
- Installation type : Fully Built In(FBI) (Slide Hinge models)

# **2-2. SPECIFICATIONS**

| Model Name     | DDW24G9000AP                                                                                                    |
|----------------|----------------------------------------------------------------------------------------------------|
| Туре           | Fully Built In (Sliding)                                                                                                    |
| Power          | 120 V / 60 Hz AC only, 15 A circuit breaker                                                                                                    |
| Water Pressure | 20-120 psi (140-830 kPa)                                                                                                    |
| Rated Power    | Circulation Motor : BLDC 60-100 W<br>Heater : 1200 W<br>Drain Pump : 45 W<br>Alternate Motor : 4 W<br>Energy Consumption : 239 kWh/year<br>Max power consumption : 1260 W<br>Max current draw : 11A |
| Wash Type      | Rotating Nozzle Spray                                                                                                    |
| Wash Capacity  | 14 place settings                                                                                                    |

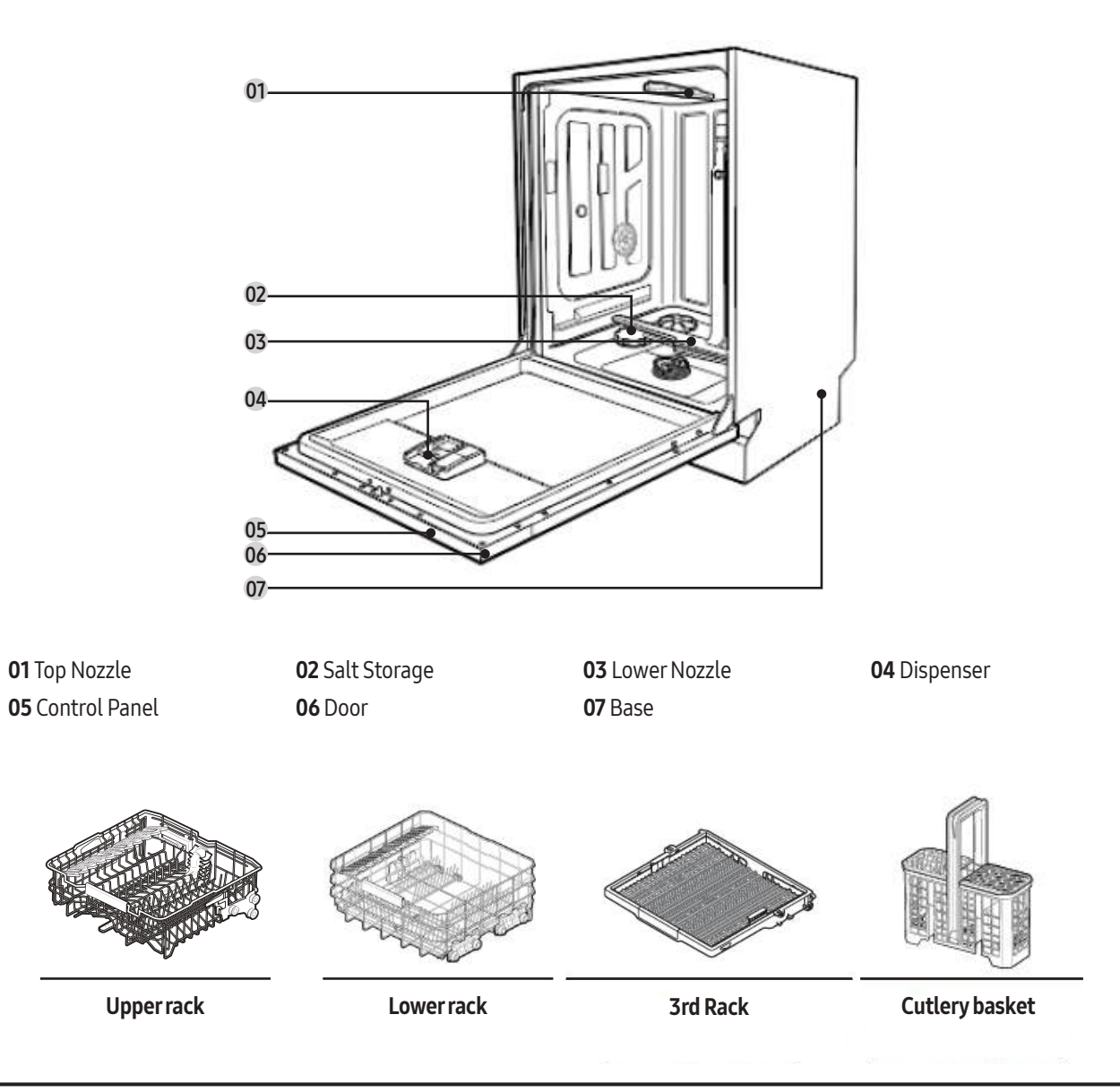

## 2-3. CONTROL PANEL

#### DDW24G9\*\*\*series

| _ | _ | - | - | - |
|---|---|---|---|---|
| - |   |   |   | • |

ம

Auto Normel Heavy Delicate Express PreBlast Plastic Self Download Lewer Storm Sanitize Smart Control

Delay Delay Start Cancel & Drain

| 01 POWER          | When you press the POWER button, the Cycle On light for the most recently started cycle turns on.<br>When the selected cycle is complete, the dishwasher powers off automatically.                                                                                                    |
|-------------------|----------------------------------------------------------------------------------------------------|
| 02 Cycle Selector | Select the appropriate wash cycle depending on the soil level of your dishes. After you select a cycle, the Cycle On light for that cycle lights.<br>If you want to change the cycle once it has started, press the POWER button. Then, turn on the dishwasher again and select a new cycle.                                                                                                    |
| 03 Lower Rack     | If selected, only the lower rack nozzle is activated to reduce both the cycle time and power consumption. Use this cycle to wash a small load of dishes or glasses in the lower rack. To wash heavily soiled items, select the Storm Wash+ option.                                                                                                    |
| 04 Storm Wash+    | Use this option when you want to wash pots and pans, durable serving bowls, and other large, very dirty, hard to clean dishes. To use Storm Wash+, place the dishes face down in the marked Storm Wash+ area in the lower basket.                                                                                                    |
| 05 Sanitize       | <ul> <li>With the Sanitize option selected, the water temperature is increased to 167 °F (75 °C) in the final rinse cycle for high temperature sanitization.</li> <li>If you select the Sanitize option, the "Sanitize" lamp blinks when the water temperature reaches the sanitary temperature (over155 °F (68 °C)), and then remains illuminated until the Sanitize option ends. When you open the door or press the POWER button, the "Sanitize" lamp turns off.</li> <li>Image: Note option option option has been designed to meet the requirements for soil removal and sanitization efficacy in NSF 184. Certified residential dishwasher are not intended for licensed food establishments.</li> <li>For the Sanitize mode, the amount of detergent as 3/4 oz (20 g) in Main wash dispenser and 1/3 oz (10 g) on the door for pre-wash is used.</li> </ul> |
| 06 Smart Control  | You can monitor and control the dishwasher remotely through a Wi-Fi connection. To connect the dishwasher to your smart phone for the first time, press and hold Smart Control. For more information, see the "SmartThings" section.                                                                                                    |
| 07 Display        | Displays information about the current cycle including the cycle time, remaining time, Delay Start<br>settings, and other cycle-specific information.<br>If a problem occurs during operation, an information code will appear with a warning sound. Refer to<br>the information codes on Check code.                                                                                                    |
| 08 Delay Start    | Delay a cycle for up to 24 hours in one-hour increments. To increase the delay start time, press or hold<br>the <b>Delay Start</b> button. The hour displayed indicates the time at which the wash will start.<br>- After setting the delay time, press the Start button, and then close the door to start the cycle.<br>- To change the delay time after the dishwasher has started, first turn the dishwasher off and turn it<br>back on. Then, select a new cycle and change the delay time settings.                                                                                                    |
| 09 Start          | To start a cycle, press the Start button before closing the door.<br><b>Cancel &amp; Drain</b> : To cancel a currently running cycle and drain the dishwasher, press and hold the <b>Start</b><br>button for three (3) seconds. Once the dishwasher is reset, select a cycle and option, and then press<br><b>Start</b> to restart the dishwasher.                                                                                                    |

Indicators

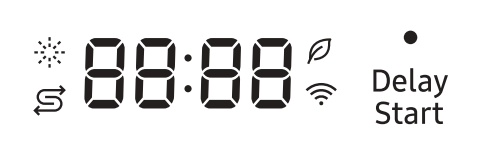

| Rinse Refil indicator    | *   | Lights up when the dishwasher runs out of rinse aid.                                                                                                    |
|--------------------------|-----|----------------------------------------------------------------------------------------------------|
| Salt refill indicator    | Ş   | Lights up if Salt refill is activated.                                                                                                    |
| AI Energy mode indicator | P   | <ul> <li>AI Energy mode becomes active when the SmartThings app allows it to be enabled.</li> <li>With the AI Energy mode compatible, the indicator turns on if an AI Energy mode compatible cycle is selected.</li> <li>Not all cycles are available with this mode. The indicator turns off if an AI Energy mode incompatible cycle is selected.</li> <li>AI Energy mode helps reduce power consumption. However, It takes a longer cycle time.</li> </ul> |
| Wi-Fi indicator          | ((: | Lights up if SmartThings is activated.                                                                                                    |

| Auto Normal Heavy Delicate Express PreBlast Plastic Self Download<br>60' PreBlast Plastic Clean Cycle            | Cycle | overview |        |       |          |                |           |         |               |                   |
|----------------------------------------------------------------------------------------------------|-------|----------|--------|-------|----------|----------------|-----------|---------|---------------|-------------------|
| Auto Normal Heavy Delicate <sup>Express</sup> PreBlast Plastic Self Download<br>60' PreBlast Plastic Clean Cycle |       |          |        |       |          |                |           |         |               |                   |
|                                                                                                    |       | Auto     | Normal | Heavy | Delicate | Express<br>60' | Pre Blast | Plastic | Self<br>Clean | Download<br>Cycle |

| Auto        | This cycle detects the level of soil and automatically initiates the optimal cycle after a few minutes of operation.                                                                                                    |
|-------------|----------------------------------------------------------------------------------------------------|
| Normal      | Use this cycle for normally soiled dishes. The energy-usage label is based on this cycle.                                                                                                    |
| Heavy       | Use this cycle for heavily soiled dishes.                                                                                                    |
| Delicate    | Use this cycles for soiled, fragile items such as fine glassware and crystal glass (wine glass). Do not use the cycle for other glassware because clouding or etching may occur.                                                                                                    |
| Express 60' | Use this cycle when you need to wash dishes quickly. It takes about 1 hour.                                                                                                    |
| Pre Blast   | Use this cycle for dislodging large food debris roughly in a quick time and preventing caking. No detergent or rinse is applied.                                                                                                    |
| Plastic     | Appropriate for cleaning plastic dishes that are vulnerable to heat and temperature.                                                                                                    |
| Self Clean  | Use this cycle to clean the dishwasher's tub. If the dishwasher needs self cleaning, the Self Clean indicator will blink for 5 seconds. If you start a cycle when the indicator is blinking, the indicator turns off automatically. Be sure to run the Self Clean cycle with the dishwasher empty, and never use it as a wash cycle to clean dishes. |

#### Download Course

Beside the default cycles, you can download and use additional cycles on your smartphone.

1. Press **POWER** button, and then select the **Download Cycle**.

2. Select a downloadable cycle on your smartphone app.

Cycles available: Pots Pans, Baby Care, Night.

- The default cycle is Pots Pans.

- You can save the downloaded cycle for future use.

3. Press **START** button, and close the door of the dishwasher.

| Pots Pans | Appropriate for cleaning cookware such as pans and pots that are likely to be soiled heavily.                                                                                          |
|-----------|----------------------------------------------------------------------------------------------------|
| Baby Care | Use this cycle to rinse dishes with high-temperature water before drying. No detergent is applied.                                                                                     |
| Night     | Use this cycle for normal dishwashing after a meal. Use this cycle for normal dishwashing after a meal. This cycle takes longer time but makes less noise compare to the Normal cycle. |

# **3. DISASSEMBLY AND REASSEMBLY**

#### **3-1. TOOLS FOR REMOVAL AND REASSEMBLY**

|                                                                                                    | Tool image |                                             |         |                                                               | 3       |
|----------------------------------------------------------------------------------------------------|------------|---------------------------------------------|---------|---------------------------------------------------------------|---------|
|                                                                                                    | N0.        | 1001                                        | Туре    | R                                                             | emarks  |
| No. 1001 Type Remarks                                                                                                    | (1)        | Adjustable Wrench                           | -       |                                                               | -       |
| No.         Iool         Type         Remarks           ①         Adjustable Wrench         -         -                                                                                                    | 2          | Open-end Wrench                             | 1-7/16" | Leg                                                           |         |
| No.     Iool     Iype     Remarks       ①     Adjustable Wrench     -     -       ②     Open-end Wrench     1-7/16"     Leg                                                                                                    | 3          | Vice pliers                                 |         |                                                               | -       |
| No.     Iool     Iype     Remarks       ①     Adjustable Wrench     -     -       ②     Open-end Wrench     1-7/16"     Leg       ③     Vice pliers     -                                                                                                    | (4)        | Others<br>(screwdriver, nipper, long nose p | oliers) | Common tools for servicing<br>Screwdriver – Phillip, Flat, To | prx T20 |
| No.     Iool     Iype     Remarks       ①     Adjustable Wrench     -     -       ②     Open-end Wrench     1-7/16"     Leg       ③     Vice pliers     -       ④     Others<br>(screwdriver, nipper, long nose pliers)     Common tools for servicing<br>Screwdriver – Phillip, Flat, Torx T20                                                        | 5          | Nut Driver                                  | 10mm    | Heater bracket Nut                                            |         |
| No.     Iool     Iype     Remarks       ①     Adjustable Wrench     -     -       ②     Open-end Wrench     1-7/16"     Leg       ③     Vice pliers     -       ④     Others<br>(screwdriver, nipper, long nose pliers)     Common tools for servicing<br>Screwdriver – Phillip, Flat, Torx T20       ⑤     Nut Driver     10mm     Heater bracket Nut | 6          | Ear Clamp Pliers                            |         |                                                               | -       |

#### Preparation for parts replacement

1. Take out the residual water inside the product. (Drain the water by operating the drain pump)

2. Close the water supply valve.

- 3. Turn off the power & disconnect power cable. You must turn off the circuit braker connected to the product.
- 4. Pull out the unit from the sink and lay it on the floor. Be careful of the drain hose when pulling out the unit.

# **3-2. PREPARATION FOR PARTS REPLACEMENT**

- 1. Take out the residual water inside the product. (Drain the water by operating the drain pump)
- 2. Close the water supply valve.
- 3. Turn off the power. You must turn off the circuit braker connected to the product.
- 4. Pull out the unit from the sink and lay it on the floor. Be careful of the drain hose when pulling out the unit.

#### 

Always turn off the electric power supply & water supply before servicing any electrical component, making ohmmeter checks, or replacing any parts.

#### 

Before moving the unit, laying it down for service, or removing any parts for service be sure to drain as much of the water from the unit as possible. Use a protective mat or towel to prevent damage to the floor or having any of the remaining water spill on the floor.

All voltage checks should be made with a voltmeter having a full scale range of 250 volts or higher. After service is completed, be sure all safety grounding circuits are complete, all electrical connections are secure, and all access panels are in place.

#### Before servicing, make sure to remove all items from inside of the dishwasher, including the wash racks.

# **3-3. DISASSEMBLY AND REASSEMBLY**

#### 3-3-1. MAIN PBA

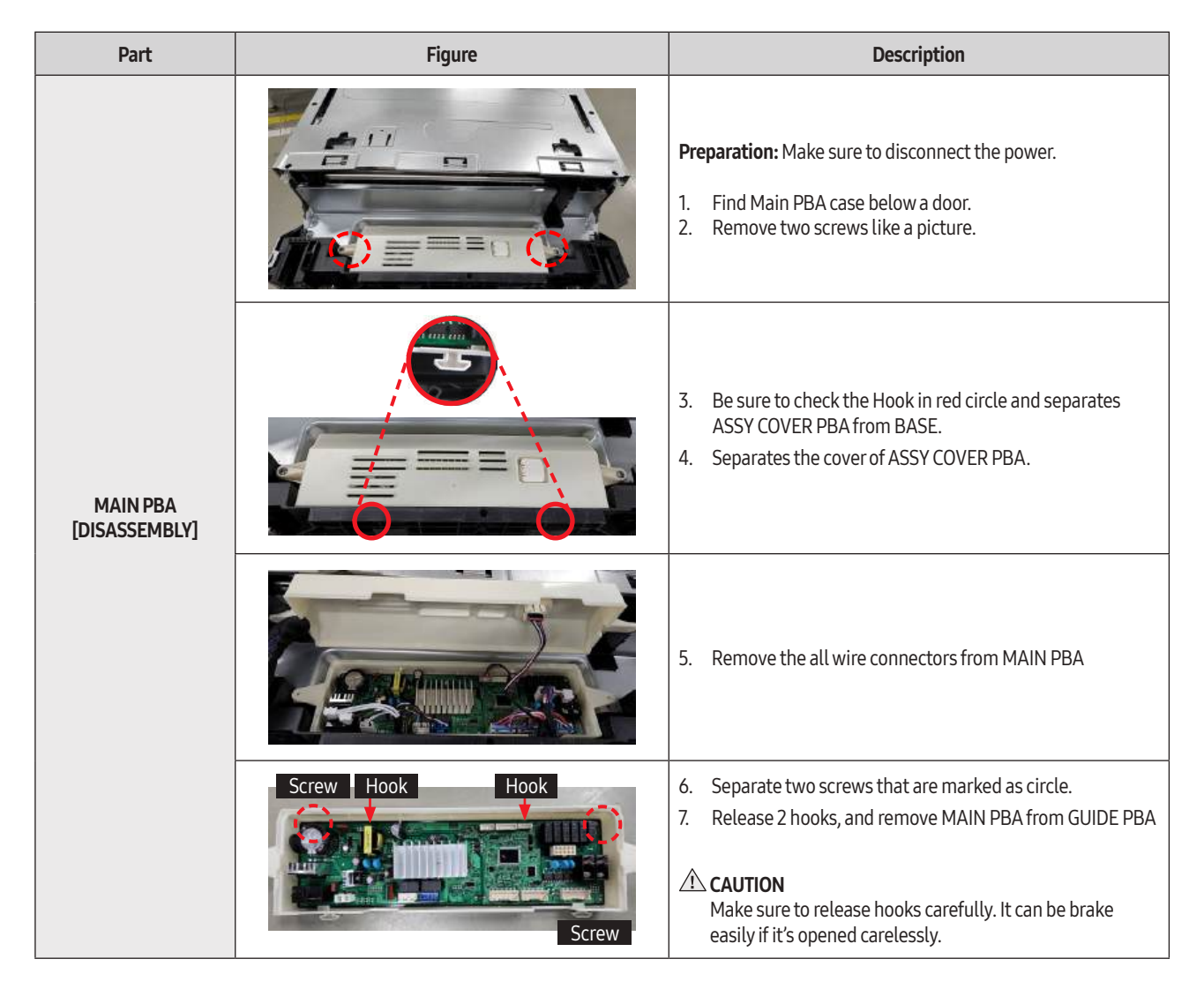

| Part                   | Figure                          | Description                                                                                                    |
|------------------------|---------------------------------|----------------------------------------------------------------------------------------------------|
| MAIN PBA<br>[ASSEMBLY] | Screw Hook Hook                 | <ol> <li>Put in the MAIN PBA into the GUIDE PCB<br/>(Make sure fixed by HOOK)</li> <li>Fasten two screws like showing on the picture.</li> <li>CAUTION<br/>Make sure to connect hooks carefully. It can be brake<br/>easily if it's assemble carelessly.</li> </ol> |
|                        | GUIDE COVER<br>PCB<br>GUIDE PCB | <ul> <li>3. Connect all wires from MAIN PBA</li> <li>4. Connect GUIDE COVER PCB with GUIDE PCB</li> <li>CAUTION<br/>Make sure to connect wires carefully.</li> </ul>                                                                                                |
|                        |                                 | 5. Assemble the HOOK with PLATE BASE                                                                                                    |
|                        |                                 | 6. Fasten 2 screw like showing on the picture                                                                                                    |

#### 3-3-2. LEVER DOOR

| Part                        | Figure | Description                                                         |
|-----------------------------|--------|---------------------------------------------------------------------|
| LEVER DOOR<br>[DISASSEMBLY] |        | 1. Remove 1 screw from LEVER DOOR                                   |
|                             |        | 2. Pull out LEVER DOOR                                              |
|                             |        | <b>[ASSEMBLY]</b> * Reassembly is the reverse order of disassembly. |
| LEVER DOOR<br>[ASSEMBLY]    |        | 1. Put in the LEVER DOOR                                            |
|                             |        | 2. Fasten the screw.                                                |

#### **3-3-3. SEAL TUB PACKING**

| Part                              | Figure                               | Description                                                                                                    |
|-----------------------------------|--------------------------------------|----------------------------------------------------------------------------------------------------|
| SEAL TUB PACKING<br>[DISASSEMBLY] | SEAL TUB PACKING<br>BRACKET SEAL TUB | <ol> <li>Remove the old seal from the BRACKET SEAL TUB.</li> <li>WARNING<br/>Be sure to remove the power plug before servicing</li> <li>WARNING<br/>Be careful to touch the BRACKET SEAL TUB after removed<br/>the seal. It may cause injury from sharp edges.</li> </ol>                                                                                                    |
|                                   |                                      | <ol> <li>Put some water on new SEAL TUB PACKING to assemble it easily. Fold the SEAL TUB PACKING in half with the tip of the seal facing inward.</li> <li> <b>CAUTION</b>             Pay attention to the direction of seal. If it is assembled in reverse, it may cause leakage of steam or water.      </li> <li>             Insert to Bracket seal tub         </li> <li>             SEAL TIP      </li> </ol> |
| SEAL TUB PACKING<br>[ASSEMBLY]    | Center<br>About 20cm                 | <ol> <li>Assemble the SEAL TUB PACKING to center of the<br/>BRACKET SEAL TUB. Press seal about 7 %inch (20cm)<br/>(red dotted line) on both sides based on the center line.</li> </ol>                                                                                                    |
|                                   | About 3-4cm                          | <ul> <li>3. Put Seal in the left &amp; right side of the bottom.</li> <li>If the folded seal is about 1<sup>2</sup>/<sub>8</sub>~1<sup>5</sup>/<sub>8</sub> inch (3~4cm) long.</li> </ul>                                                                                                    |

| Part                           | Figure | Description                                                                                                    |
|--------------------------------|--------|----------------------------------------------------------------------------------------------------|
| SEAL TUB PACKING<br>[ASSEMBLY] |        | <ul> <li>Press the seal from the top corner toward remaining side.</li> <li>CAUTION         Pay attention to assemble not to deform the seal tip at the corner. If the gap is opened, it may cause steam leakage.     </li> </ul> |

#### 3-3-4. HOUSING

| Part                     | Figure   | Description                                                                                                    |
|--------------------------|----------|----------------------------------------------------------------------------------------------------|
| HOUSING<br>[DISASSEMBLY] | <image/> | <ol> <li>Remove 4 screws at front of HOUSING</li> <li>Remove 2 screws at front-lower of HOUSING</li> <li>Remove 2 screws at rear-lower of HOUSING</li> <li>Remove 2 screws at top-rear of HOUSING</li> </ol> |

| Part                     | Figure | Description                                                                                                    |
|--------------------------|--------|----------------------------------------------------------------------------------------------------|
| HOUSING<br>[DISASSEMBLY] |        | 5. Release 6 hooks at back of Dishwasher to remove<br>HOUSING                                                                                                    |
|                          |        | <ul> <li>6. Remove HOUSING from Dishwasher.</li> <li>CAUTION         Do not do this work without safety gloves.<br/>It may cause injury from sharp edges.     </li> </ul> |

| Part                  | Figure | Description                                                                                                    |
|-----------------------|--------|----------------------------------------------------------------------------------------------------|
| HOUSING               |        | <ol> <li>Assemble Housing to side of Dishwasher</li> <li>CAUTION<br/>Do not do this work without safety gloves.<br/>It may cause injury from sharp edges.</li> </ol> |
| HOUSING<br>[ASSEMBLY] |        | 2. Secure 6 hooks at back of Dishwasher                                                                                                    |

| Part                  | Figure   | Description                                                                                                    |
|-----------------------|----------|----------------------------------------------------------------------------------------------------|
| HOUSING<br>[ASSEMBLY] | <image/> | <ol> <li>Fasten 4 screws at front of HOUISNG</li> <li>Fasten 2 screws at front-lower of HOUSING</li> <li>Fasten 2 screws at rear-lower of HOUSING</li> <li>Fasten 2 screws at top-rear of HOUSING</li> <li>Fasten 2 screws at top-rear of HOUSING</li> </ol> |

#### 3-3-5. ASSY COVER DOOR SWITCH

| Part                                       | Figure | Description                                                                                                    |
|--------------------------------------------|--------|----------------------------------------------------------------------------------------------------|
| ASSY COVER<br>DOOR SWITCH<br>[DISASSEMBLY] |        | <ol> <li>Disconnect wire of ASSY COVER DOOR SWITCH (Auto door opening module)</li> <li>WARNING<br/>Remember to disconnect product from power supply.</li> </ol> |
|                                            |        | 2. Remove 2 screws of ASSY COVER DOOR SWITCH                                                                                                    |
|                                            |        | 3. Separate ASSY COVER DOOR SWITCH                                                                                                    |
| ASSY COVER<br>DOOR SWITCH<br>[ASSEMBLY]    |        | 1. Insert ASSY COVER DOOR SWITCH at FRAME TOP                                                                                                    |
|                                            |        | 2. Fasten 2 screws at ASSY COVER DOOR SWITCH                                                                                                    |
|                                            |        | 3. Connect wire at ASSY COVER DOOR SWITCH                                                                                                    |

#### 3-3-6. SLIDING HINGE - SPRING

| Part                                       | Figure | Description                                                                                                    |
|--------------------------------------------|--------|----------------------------------------------------------------------------------------------------|
|                                            |        | <b>Preparation:</b> Disassemble HOUSING from Dishwasher<br>1. Open the DOOR about 80 degrees to pull the SPRING                                                                                                    |
| SLIDING HINGE -<br>SPRING<br>[DISASSEMBLY] |        | <ul> <li>Input the EJECT PIN into a hole at SPRING Do the same disassembly on the other side</li> <li>Note <ul> <li>Alternative tool to EJECT PIN can be used as long as diameter and length is sufficient.</li> </ul> </li> <li>WARNING <ul> <li>Because of HIGH SPRING FORCE only hardened Tools should be used. Mild steel or inadequately sized tools can break easily and cause a damage to the hinge and a tool. Always use caution when working with springs under tension as it may lead to a damage or an injury.</li> </ul></li></ul> |
|                                            |        | <ul> <li>Adjust the DOOR angle and separate the hook of SLIDING HINGE from SPRING</li> <li>Note Be careful not to touch the CASE BRAKE by the SLIDING HINGE at right side</li> </ul>                                                                                                    |

| Part                                    | Figure | Description                                                                                                    |
|-----------------------------------------|--------|----------------------------------------------------------------------------------------------------|
|                                         |        | <b>Preparation:</b> Insult Door to Dishwasher<br>1. Open the DOOR about 60 degrees to assemble the hook of<br>SLIDING HINGE |
| SLIDING HINGE -<br>SPRING<br>[ASSEMBLY] |        | 2. Open the DOOR about 80 degrees to pull the SPRING                                                                        |
|                                         |        | <ol> <li>Remove the EJECT PIN Do the same disassembly on the other side</li> <li>Close the DOOR slowly</li> </ol>           |

#### 3-3-7. ASSY HINGE

| Part                        | Figure | Description                                                                                                    |
|-----------------------------|--------|----------------------------------------------------------------------------------------------------|
|                             |        | <b>Preparation:</b> Disassemble SPRING from SLIDING HINGE<br>1. Remove a screw Do the same disassembly on the other side                                                                   |
| ASSY HINGE<br>[DISASSEMBLY] |        | <ul> <li>Move the SPRING about 1/16 inch (1.5mm) to separate from the SUPPORT HINGE Do the same disassembly on the other side.</li> <li>Note Be careful not to bend the SPRING.</li> </ul> |
|                             |        | 3. Remove the SPRING from SUPPORT HINGE Do the same disassembly on the other side                                                                                                    |

| Part                     | Figure | Description                                                                                                    |
|--------------------------|--------|----------------------------------------------------------------------------------------------------|
|                          |        | <ul> <li>Preparation: Disassemble SPRING from SLIDING HINGE</li> <li>1. Insult the SPRING to SUPPORT HINGE Do the same disassembly on the other side</li> </ul>                      |
| ASSY HINGE<br>[ASSEMBLY] |        | <ul> <li>Move the SPRING about 1/16inch (1.5mm) to align with the SUPPORT HINGE Do the same disassembly on the other side</li> <li>Note Be careful not to bend the SPRING</li> </ul> |
|                          |        | 3. Fasten a screw to Do the same disassembly on the other side                                                                                                    |

#### 3-3-8. ASSY DOOR

| Part                       | Figure | Description                                                                                                    |
|----------------------------|--------|----------------------------------------------------------------------------------------------------|
|                            |        | <ul> <li>Preparation: Disassemble HOUSING from Dishwasher<br/>Disassemble SLIDING HINGE from ASSY SPRING</li> <li>Remove 1 screw at SUPPORT HINGE-RIGHT to remove<br/>Ground wire from the door</li> </ul> |
|                            |        | 2. Disassemble 3 connectors from the door                                                                                                    |
|                            |        | <ol> <li>Release 2 hooks and disassemble COVER WIRE</li> <li>WARNING<br/>Do not do this work without safety gloves.<br/>It may cause injury from sharp edges.</li> </ol>                                   |
| ASSY DOOR<br>[DISASSEMBLY] |        | 4. Pull out wires from dishwasher                                                                                                    |
|                            |        | <ul> <li>Preparation: Disassemble HOUSING from Dishwasher</li> <li>5. Clamp GUIDE HINGE with Plier and pull out to disassemble<br/>Do the same disassembly on the other side.</li> </ul>                   |
|                            |        | <ul> <li>6. Open the ASSY DOOR 30~45 degree.</li> <li>7. Pull out ASSY DOOR to disassemble.</li> <li>CAUTION<br/>Be careful not to dent the DOOR during disassembly.</li> </ul>                            |

| Part                    | Figure | Description                                                                                       |
|-------------------------|--------|---------------------------------------------------------------------------------------------------|
| ASSY DOOR<br>[ASSEMBLY] |        | <ol> <li>Insert ASSY DOOR to dishwasher</li> <li>Note<br/>Door hinge must fit on shaft</li> </ol> |
|                         |        | <ol> <li>Insert GUIDE HINGE to lock door Do the same assembly<br/>on the other side.</li> </ol>   |
|                         |        | 3. Insert wires and COVER WIRE to inside of dishwasher.                                           |
|                         |        | <ol> <li>Assemble COVER WIRE to FRAME FRONT Secure<br/>2 hooks .</li> </ol>                       |
|                         |        | 5. Assemble 3 connectors.                                                                         |
|                         |        | 6. Fasten GROUND WIRE with 1 screw.                                                               |

#### 3-3-9. PANEL CONTROL / SUB PBA

| Part                                        | Figure | Description                                                                                                    |
|---------------------------------------------|--------|----------------------------------------------------------------------------------------------------|
| PANEL CONTROL<br>/ SUB PBA<br>[DISASSEMBLY] |        | <ol> <li>Lift up the CUSTOM PANEL to remove from the machine,<br/>Open the door completely to prevent losing screws.<br/>Before removing the parts, place a cushioned mat on the<br/>floor to prevent the parts from being scratched.</li> <li>WARNING<br/>Be sure to remove the power plug before servicing.</li> <li>It is not necessary to uninstall the dishwasher from the<br/>furniture cabinet</li> </ol> |
|                                             |        | 2. Remove the 1 screw which holding the door outer and bracket door inner.                                                                                                    |
|                                             |        | 3. Remove the 14 screws which holding the door outer and control panel in place. Use Torx T20 driver to remove it                                                                                                    |
|                                             |        | <ul> <li>Separate PANEL CONTROL and DOOR OUTER from DOOR INNER</li> <li>CAUTION         Be careful not to dent the DOOR during disassembly.     </li> </ul>                                                                                                    |
|                                             |        | 5. Separate ASSY LAMP LED from DOOR OUTER<br>Release hook and pull ASSY LAMP LED                                                                                                    |

| Part                                        | Figure                                                                                       | Description                                                                                                    |
|---------------------------------------------|----------------------------------------------------------------------------------------------|----------------------------------------------------------------------------------------------------|
| PANEL CONTROL<br>/ SUB PBA<br>[DISASSEMBLY] | LED DISPLAY ASSY BUZZER                                                                      | 6. Separate wires of part need to be replaced                                                                                                    |
|                                             |                                                                                              | <ol> <li>7. Disconnect wires of ASSY MODULE</li> <li>8. Release 2 hooks and separate ASSY MODULE</li> </ol>                                                                                                    |
|                                             |                                                                                              | 9. Separate ASSY LAMP LED from DOOR OUTER<br>Release hook and pull ASSY LAMP LED                                                                                                    |
|                                             | LED DISPLAY     ASSY BUZZER       W-LAN MODULE<br>(wifi module)     ASSY MODULE<br>(SUB PBA) | 10. Separate wires of W-LAN MODULE and ASSY MODULE                                                                                                    |
|                                             |                                                                                              | 11. Release 2 hooks and separate ASSY PANEL CONTROL         Image: transmission of the separate ASSY PANEL CONTROL         Image: transmission of the separate ASSY PANEL CONTROL         Image: transmission of the separate ASSY PANEL CONTROL |
|                                             |                                                                                              | <ol> <li>Disconnect wire from ASSY MODULE</li> <li>Release a hook and separate ASSY BUZZER</li> </ol>                                                                                                    |

| Part                                        | Figure | Description                                                                                          |
|---------------------------------------------|--------|----------------------------------------------------------------------------------------------------|
| PANEL CONTROL<br>/ SUB PBA<br>[DISASSEMBLY] |        | 14. Release a hook and separate W-LAN MODULE (Wifi)                                                  |
|                                             |        | <ol> <li>Disconnect wires of LED DISPLAY</li> <li>Remove a screw and separate LED DISPLAY</li> </ol> |

| Part                                   | Figure                                                     | Description                                                                            |
|----------------------------------------|------------------------------------------------------------|----------------------------------------------------------------------------------------|
| PANELCONTROL/<br>SUB PBA<br>[ASSEMBLY] |                                                            | <ol> <li>Fasten a screw to LED DISPLAY</li> <li>Connect wire to LED DISPLAY</li> </ol> |
|                                        |                                                            | <ol> <li>Lock hook of W-LAN MODULE</li> <li>Connect wire of W-LAN MODULE</li> </ol>    |
|                                        |                                                            | <ol> <li>Lock hook of ASSY BUZZER</li> <li>Connect wire of ASSY BUZZER</li> </ol>      |
|                                        |                                                            | 7. Insert ASSY PANEL CONTROL to DOOR OUTER<br>Lock 2 hooks                             |
|                                        | W-LAN MODULE<br>(wifi module)     ASSY MODULE<br>(SUB PBA) | 8. Connect wires of W-LAN MODULE, ASSY MODULE                                          |
|                                        |                                                            | 9. Insert ASSY LAMP LED to DOOR OUTER Lock a hook                                      |
|                                        |                                                            | 10. Assemble DOOR OUTER with DOOR INNER                                                |
| Part                                     | Figure | Description                                                                           |
|------------------------------------------|--------|---------------------------------------------------------------------------------------|
| PANEL CONTROL /<br>SUB PBA<br>[ASSEMBLY] |        | 11. Fasten 14 screws to DOOR OUTER and DOOR INNER<br>Use Torx T20 driver to fasten it |
|                                          |        | 12. Fasten the 1 screw which holding the door outer and bracket door inner.           |

### 3-3-10. SWITCH DOOR / DISPENSER

| Part                                        | Figure | Description                                                                                                    |
|---------------------------------------------|--------|----------------------------------------------------------------------------------------------------|
| SWITCH DOOR<br>/ DISPENSER<br>[DISASSEMBLY] |        | <b>Preparation:</b> Disassemble DOOR OUTER.<br>1. Disconnect wire of SWITCH DOOR                                                                                                    |
|                                             |        | 2. Remove 2 screws<br>Use Torx T20 driver to remove it                                                                                                    |
|                                             |        | 3. Separate SWITCH DOOR fron INNER DOOR                                                                                                    |
|                                             |        | <ol> <li>Disconnect wires of DISPENSER<br/>Release hook to disconnect</li> </ol>                                                                                                    |
|                                             |        | <ul> <li>5. Tilt the 8 hooks outward to disassemble DETERGENT DISPENSER with a flat-head screwdriver.</li> <li>WARNING         Do not perform this work without safety gloves.<br/>It may cause injury from sharp edges.     </li> </ul> |
|                                             |        | 6. Separate DISPENSER FROM INNER DOOR                                                                                                    |

| Part                                     | Figure     | Description                                                                       |
|------------------------------------------|------------|-----------------------------------------------------------------------------------|
| SWITCH DOOR<br>/ DISPENSER<br>[ASSEMBLY] |            | 1. Insert SWITCH DOOR into INNER DOOR                                             |
|                                          |            | 2. Fasten 2 screws<br>Use Torx T20 driver to assemble it                          |
|                                          |            | 3. Connect wire to SWITCH DOOR                                                    |
|                                          |            | 4. Tilt the 8 hooks a little inward.                                              |
|                                          |            | A WARNING                                                                         |
|                                          |            | It may cause injury from sharp edges. CAUTION Pay attention to hook of terminals. |
|                                          | Dishwasher | 5. Insert DISPENSER into INNER DOOR<br>It will be assembled with a click.         |
|                                          | User       | A CAUTION<br>Pay attention to the direction of the DETERGENT<br>DISPENSER.        |

| Part                                     | Figure | Description                                                                                                    |
|------------------------------------------|--------|----------------------------------------------------------------------------------------------------|
| SWITCH DOOR<br>/ DISPENSER<br>[ASSEMBLY] |        | <ul> <li>6. Check if the 8 hooks are locked correctly. The hook must be on the rib.</li> <li>CAUTION Check if there's any gap on the seal.</li> </ul> |
|                                          |        | 7. Connect the 2 wire connectors                                                                                                    |

#### 3-3-11. WATER VALVE

| Part                         | Figure | Description                                                                                                    |
|------------------------------|--------|----------------------------------------------------------------------------------------------------|
|                              |        | <ol> <li>Lay the machine on its side.</li> <li>▲ CAUTION<br/>Check the inside of Dishwasher,<br/>Make sure there are no dishes inside</li> </ol>                                                                               |
| WATER VALVE<br>[DISASSEMBLY] |        | 2. Loosen 2 Screws from the back side of PLATE BASE.                                                                                                    |
|                              |        | <ol> <li>Separate WATER VALVE from PLATE BASE</li> <li>Disassemble WATER HOSE and CONNECTOR from the<br/>WATER VALVE.</li> <li>CAUTION<br/>Do easy not to damage to the WATER HOSE and<br/>CONNECTOR while working.</li> </ol> |

| Part                      | Figure | Description                                                                                                    |
|---------------------------|--------|----------------------------------------------------------------------------------------------------|
|                           |        | <ol> <li>Assemble WATER HOSE and CONNECTOR to the WATER<br/>VALVE.</li> <li>CAUTION<br/>Do easy not to damage to the WATER HOSE and<br/>CONNECTOR while removal.</li> <li>Place WATER VALVE at the PLATE BASE to align to the<br/>Screw hole.</li> </ol> |
| WATER VALVE<br>[ASSEMBLY] |        | 3. Fasten 2 Screws from the back side of PLATE BASE.                                                                                                    |
|                           |        | 4. Set up the right set.                                                                                                    |

#### 3-3-12. ASSY CASE BRAKE

| Part                             | Figure | Description                                                                                                    |
|----------------------------------|--------|----------------------------------------------------------------------------------------------------|
| ASSY CASE BRAKE<br>[DISASSEMBLY] |        | <ul> <li>Preparation: Disassemble HOUSING-LEFT<br/>Remove BASKET-LOWER from dishwasher</li> <li>1. Turn CAP OUTLET DRY counter-clockwise to unlock<br/>Use Handle of Plier to grab CAP</li> </ul> |
|                                  |        | 2. Make ASY CASE BRAKE come out from hole of TUB                                                                                                    |
|                                  |        | 3. Remove the GASKET BRAKE from the CASE BRAKE assembly.                                                                                                    |
|                                  |        | 4. Disconnect wire of ASSY CASE BRAKE.                                                                                                    |
|                                  |        | 5. Release 3 clamps at HOSE                                                                                                    |

| Part                             | Figure                                   | Description                                                                                                    |
|----------------------------------|------------------------------------------|----------------------------------------------------------------------------------------------------|
| ASSY CASE BRAKE<br>[DISASSEMBLY] |                                          | 6. Lift up ASSY CASE BRAKE to disassemble from<br>Hose and Softner                                                                                                    |
|                                  |                                          | 7. Separate ASSY CASE BRAKE from Dishwasher                                                                                                    |
| ASSV CASE BRAKE                  | Drain hose<br>Aquastop<br>(water supply) | 1. Assemble ASSY CASE BRAKE with Hoses<br>$ \begin{array}{l} \textcircled{\ } \  \  \  \  \  \  \  \  \  \  \  \  $                                                                                                    |
| ASSY CASE BRAKE<br>[ASSEMBLY]    |                                          | <ul> <li>Insert ASSY CASE BRAKE to BASE and SOFTNER<br/>Check the 2 hooks are secured with SOFTNER</li> <li>Image: Constant of the secure of the secure</li></ul> |
|                                  |                                          | 3. Assemble 3 clamps at HOSE                                                                                                    |

| Part                          | Figure | Description                                                                                                 |
|-------------------------------|--------|----------------------------------------------------------------------------------------------------|
| ASSY CASE BRAKE<br>[ASSEMBLY] | GASKET | <ol> <li>Fit the GASKET BRAKE on the CASE BRAKE.</li> <li>Insert ASSY CASE BRAKE to hole of TUB.</li> </ol> |
|                               |        | CAUTION<br>Be careful not to miss the<br>GASKET.                                                            |
|                               |        | 6. Turn CAP OUTLET DRY clock wise to lock.                                                                  |

### 3-3-13. ASSY DUCT POWER-MODULE

| Part                                       | Figure | Description                                                                         |
|--------------------------------------------|--------|-------------------------------------------------------------------------------------|
| ASSY DUCT<br>POWER-MODULE<br>[DISASSEMBLY] |        | 1. Remove 1 screw<br>Use Torx T20 driver to remove it.                              |
|                                            |        | 2. Remove ASSY DUCT POWER-MODULE from Dishwasher.                                   |
| ASSY DUCT<br>POWER-MODULE<br>[ASSEMBLY]    |        | <ol> <li>Assemble the ASSY DUCT POWER-MODULE at the Hole<br/>of HOUSING.</li> </ol> |
|                                            |        | 2. Fasten 1 Screw<br>Use Torx T20 driver to remove it                               |

#### 3-3-14. ASSY DUCT MAIN

| Part                            | Figure | Description                                                                                                    |
|---------------------------------|--------|----------------------------------------------------------------------------------------------------|
|                                 |        | <b>Preparation:</b> Remove all BASKETs from dishwasher .<br>1-1. Remove a cap<br>1-2. Remove a screw with Torx T20 driver                             |
| ASSY DUCT MAIN<br>[DISASSEMBLY] |        | <ol> <li>Release hooks holding ASSY DUCT MAIN at the top of<br/>TUB</li> <li>Release hooks holding ASSY DUCT MAIN at the middle of<br/>TUB</li> </ol> |
|                                 |        | 4. Pull Out DUCT MAIN from TUB                                                                                                    |
| ASSY DUCT MAIN<br>[ASSEMBLY]    |        | 1. Assemble ASSY DUCT MAIN with hole of HOUSING                                                                                                    |
|                                 |        | 2. Lock hooks of TUB with ASSY DUCT MAIN                                                                                                    |
|                                 |        | <ol> <li>Assemble a screw with Torx T20 driver.</li> <li>Assemble a Cap.</li> </ol>                                                                   |

### 3-3-15. ASSY COVER BASE

| Part                             | Figure | Description                                                                                                    |
|----------------------------------|--------|----------------------------------------------------------------------------------------------------|
| ASSY COVER BASE<br>[DISASSEMBLY] |        | <ol> <li>Lay down the dishwasher on the back or both sides.</li> <li>WARNING<br/>Be sure to remove the power plug before servicing.</li> <li>CAUTION<br/>Make sure to lay down the dishwasher carefully.<br/>If it falls carelessly, It may cause damage.</li> </ol> |
|                                  |        | 2. Open the COVER BASE which is closed by 8 hooks using a flat-head screwdriver.                                                                                                    |
|                                  |        | 3. Disconnect wire from SENSOR-LEAKAGE                                                                                                    |
| ASSY COVER BASE<br>[ASSEMBLY]    |        | 1. Connect wire of SENSOR-LEAKAGE.                                                                                                    |
|                                  |        | 2. Assemble 8 hooks of COVER BASE with BASE                                                                                                    |

# 3-3-16. Rear Leg & Adjuster

| Part                                 | Figure | Description                                                                                                    |
|--------------------------------------|--------|----------------------------------------------------------------------------------------------------|
| Rear Leg & Adjuster<br>[DISASSEMBLY] |        | <ol> <li>Lay down the dishwasher on the back</li> <li>WARNING<br/>Be sure to remove the power plug before servicing.</li> <li>CAUTION<br/>Make sure to lay down the dishwasher carefully.<br/>If it falls carelessly, It may cause damage.</li> </ol> |
|                                      |        | 2. Open the COVER BASE which is closed by 8 hooks using a flat-head screwdriver                                                                                                    |
|                                      |        | <ol> <li>Turn SHAFT-ADJUSTER counter clockwise, until rear<br/>adjusting leg comes out</li> </ol>                                                                                                    |
|                                      |        | 4. Remove a screw and take off CASE GEAR                                                                                                    |
|                                      |        | 5. Separate GEAR HELICAL from BASE                                                                                                    |
|                                      |        | 6. Pull out SHAFT-ADJUSTER<br>Need to release hook to pull out it.                                                                                                    |

| Part                              | Figure | Description                                              |
|-----------------------------------|--------|----------------------------------------------------------|
|                                   |        | 1. Assemble SHAFT-ADJUSTER and GEAR WORM at BASE         |
|                                   |        | 2. Insert GEAR HELICAL into BASE                         |
|                                   |        | A CAUTION<br>Pay attention to assembly<br>direction      |
| Rear Leg & Adjuster<br>[ASSEMBLY] |        | 3. Assemble CASE GEAR at BASE and fasten a screw         |
|                                   |        | 4. Insert FOOT at CASE GEAR                              |
|                                   |        | 5. Turn SHAFT ADJUSTER clock wise to load foot into BASE |
|                                   |        | 6. Assemble 8 hooks of COVER BASE with BASE              |

#### **3-3-17. TANK WATER-SOFTENER**

| Part                                   | Figure | Description                                                                                                    |
|----------------------------------------|--------|----------------------------------------------------------------------------------------------------|
| TANKWATER-<br>SOFTNER<br>[DISASSEMBLY] |        | <ul> <li>Preparation: Remove BASKET-LOWER from dishwasher<br/>Disassemble HOUSING-RIGHT<br/>Disassemble Spring at left side of ASSY DOOR</li> <li>1. Turn CAP counter clock wise and separate it.</li> </ul>               |
|                                        |        | <ul> <li>2. Turn HOLDER counter clock wise and separate it Use Flat head driver to help turn it</li> <li>A CAUTION         Be careful to not damage inner parts to release the SOFTENER HOLDER with tools.     </li> </ul> |
|                                        |        | <ul> <li>3. Disconnect wire from VALVE</li> <li>WARNING<br/>Be sure to remove the power plug before servicing.</li> </ul>                                                                                                  |
|                                        |        | 4. Disconnect wire from SENSOR                                                                                                    |
|                                        |        | <ol> <li>Lay down Dishwasher</li> <li>Remove a screw at left side of COVER PBA</li> </ol>                                                                                                    |
|                                        |        | 7. Remove 3 screws from BASE                                                                                                    |

| Part                                   | Figure | Description                                                                                            |
|----------------------------------------|--------|----------------------------------------------------------------------------------------------------|
| TANKWATER-<br>SOFTNER<br>[DISASSEMBLY] |        | 8. Pull front of BASE apart from the dishwasher to make space for the SOFTNER come out                 |
|                                        |        | 9. Push down TANK WATER-SOFTNER to disassemble from<br>ASSY CASE BRAKE 2 hooks have to be disassembled |
|                                        |        | 10. Pull out TANK WATER-SOFTNER                                                                        |
|                                        |        | 11. Loosen Clamp and disassmble hose from SOFTNER                                                      |

| Part                                | Figure | Description                                                                                              |
|-------------------------------------|--------|----------------------------------------------------------------------------------------------------|
|                                     |        | 1. Assemble Hose and clamp at SOFTNER                                                                    |
|                                     |        | 2. Assemble SOFTNER into the hole of TUB                                                                 |
|                                     | GASKET | A CAUTION<br>Be careful not to miss the GASKET                                                           |
|                                     |        | <ol> <li>Assemble SOFTNER with ASSY CASE BRAKE Check the 2<br/>hooks are secured with SOFTNER</li> </ol> |
| TANKWATER-<br>SOFTNER<br>[ASSEMBLY] |        | CAUTION<br>Check 2 Seals are assembled well                                                              |
|                                     |        | 4. Connect wire at SENSOR                                                                                |
|                                     |        | 5. Connect wire at VALVE                                                                                 |

| Part                                | Figure | Description                                                                                                    |
|-------------------------------------|--------|----------------------------------------------------------------------------------------------------|
| TANKWATER-<br>SOFTNER<br>[ASSEMBLY] |        | 6. Push the front of BASE to assemble with Dishwasher                                                                                                    |
|                                     |        | 7. Fasten 3 screws to assemble BASE and SUPPORT HINGE                                                                                                    |
|                                     |        | 8. Fasten a screw to assemble BASE with FRAME FRONT                                                                                                    |
|                                     |        | <ol> <li>9. Connect the wire of SENSOR LEAKAGE</li> <li>10. Assemble COVER BASE with BASE</li> </ol>                                                                        |
|                                     |        | <ul> <li>11. Turn HOLDER clockwise to lock SOFTNER</li> <li>▲ CAUTION         Be careful to not damage inner parts to release the SOFTENER HOLDER by tools.     </li> </ul> |
|                                     |        | 12. Turn CAP clockwise to lock SOFTNER                                                                                                    |

# 3-3-18.ASSY MOTOR BLDC(CIRCULATION PUMP)

| Part                                                   | Figure          | Description                                                                                                    |
|--------------------------------------------------------|-----------------|----------------------------------------------------------------------------------------------------|
|                                                        | ASSY MOTOR BLDC | Preparation: Disassemble COVER BASE           MARNING           Be sure to remove the power plug before servicing.                                                  |
|                                                        |                 | 1. Disconnect 3 connectors                                                                                                    |
|                                                        |                 | <ol> <li>Remove a clamp for fixing ASSY MOTOR BLDC</li> <li>Disassemble Hose from ASSY MOTOR BLDC</li> </ol>                                                        |
| ASSY MOTOR BLDC<br>(CIRCULATION PUMP)<br>[DISASSEMBLY] |                 | <ul> <li>When you brake clamp, use flathead driver than brake area which marked red arrow.</li> </ul>                                                               |
|                                                        |                 | 4. Disassemble ASSY MOTOR BLDC from SUMP                                                                                                    |
|                                                        |                 | <ol> <li>Separate ASSY MOTOR BLDC from HOLDER DAMPER</li> <li>When you disassemble holder damper, using flathead driver and disassemble red arrow point.</li> </ol> |

| Part                             | Figure | Description                                                                                                    |
|----------------------------------|--------|----------------------------------------------------------------------------------------------------|
|                                  |        | <ol> <li>Assemble HOSE PUMP IN at SUMP         <ul> <li>It is not necessary if the hose does not come out during the disassembly process</li> <li>CAUTION             Pay attention to assembly direction</li> </ul> </li> </ol> |
|                                  |        | 2. Fit the Ear clamps on Hose           Ear clamp: DD61-00583A BRACKET HOSE                                                                                                    |
| ASSY MOTOR BLDC                  |        | 3. Assmble HOLDER DAMPER at SUMP                                                                                                    |
| (CIRCULATION PUMP)<br>[ASSEMBLY] |        | 4. Assemble ASSY MOTOR BLDC at HOLDER DAMPER                                                                                                    |
|                                  |        | 5. Insert ASSY MOTOR BLDC at HOSE                                                                                                    |
|                                  |        | <ul> <li>6. Fasten Ear clamp using Clamping pliers</li> <li>→ </li> </ul>                                                                                                    |

| Part                                                | Figure | Description                                                         |
|-----------------------------------------------------|--------|---------------------------------------------------------------------|
|                                                     |        | 7. Assemble ASSY MOTOR BLDC at HOLDER DAMPER                        |
|                                                     |        | 8. IInsert ASSY MOTOR BLDC at HOSE                                  |
|                                                     |        | OK<br>After assemble,<br>MOTOR have to<br>placed as left<br>picture |
| ASSY MOTOR BLDC<br>(CIRCULATION PUMP)<br>[ASSEMBLY] |        | 9. Insert ASSY MOTOR BLDC at SUMP<br>Apply water for easy insertion |
|                                                     |        | 10. Fasten Ear clamp using Clamping pliers                          |
|                                                     |        | 11. Connect wires at ASSY MOTOR BLDC                                |

# 3-3-19. MOTOR BLDC PUMP(DRAIN PUMP)

| Part                                             | Figure | Description                                                                                                    |
|--------------------------------------------------|--------|----------------------------------------------------------------------------------------------------|
| MOTOR BLDC PUMP<br>(DRAIN PUMP)<br>[DISASSEMBLY] |        | <ul> <li>Preparation: Disassemble COVER BASE</li> <li>1. Release hook of MOTOR BLDC PUMP</li> <li>WARNING<br/>Be sure to remove the power plug before servicing.</li> </ul> |
|                                                  |        | 2. Turn MOTOR BLDC PUMP clockwise and pull out                                                                                                    |
|                                                  |        | 3. Disconnect wire from MOTOR BLDC PUMP                                                                                                    |
| MOTOR BLDC PUMP<br>(DRAIN PUMP)<br>[ASSEMBLY]    |        | <ol> <li>Connect wire to MOTOR BLDC PUMP</li> <li>WARNING<br/>Be sure to remove the power plug before servicing.</li> </ol>                                                 |
|                                                  |        | 2. Insert MOTOR BLDC PUMP into SUMP<br>Apply water for easy insertion                                                                                                    |
|                                                  |        | 3. Turn MOTOR BLDC PUMP counter clockwise and lock hook                                                                                                    |

#### **3-3-20. SENSOR-TURBIDITY**

| Part                              | Figure           | Description                                                                              |
|-----------------------------------|------------------|------------------------------------------------------------------------------------------|
| SENSOR-TURBIDITY<br>[DISASSEMBLY] |                  | <b>Preparation:</b> Disassemble COVER BASE<br>Disassemble ASSY MOTOR BLDC(Drain pump)    |
|                                   |                  | 1. Release hook and pull out SENSOR-TURBIDITY, using flat head driver                    |
|                                   |                  | 2. Disconnect wire from SENSOR-TURBIDITY                                                 |
| SENSOR-TURBIDITY<br>[ASSEMBLY]    |                  | 1. Connect wire to SENSOR-TURBIDITY                                                      |
|                                   | SEAL SOIL SENSOR | <ol> <li>Insert SENSOR TURBIDITY into SUMP<br/>Apply water for easy insertion</li> </ol> |
|                                   |                  | CAUTION<br>Be careful not to miss the SEAL<br>SOIL SENSOR                                |

## 3-3-21. MOTOR AC DRIVE / DISTRIBUTER

| Part                                             | Figure | Description                                                                                                    |
|--------------------------------------------------|--------|----------------------------------------------------------------------------------------------------|
|                                                  |        | <ul> <li>Preparation: Disassemble COVER BASE<br/>Disassemble ASSY HOSE CONNECTOR</li> <li>1. Remove 3 screws from HOLDER MOTOR</li> </ul>                   |
|                                                  |        | <ol> <li>Pull out MOTOR AC DRIVE from HOLDER MOTOR</li> <li>Disconnect wire from MOTOR AC DRIVE</li> </ol>                                                  |
| MOTOR AC DRIVE<br>/ DISTRIBUTER<br>[DISASSEMBLY] |        | <ul> <li>Preparation: Disassemble ASSY MOTOR BLDC<br/>(Circulation pump)</li> <li>4. Pull out HOLDER MOTOR from SUMP, using flat head<br/>driver</li> </ul> |
|                                                  |        | 5. Release hook and turn SWITCH MICRO clockwise                                                                                                    |
|                                                  |        | 6. Pull out SWITCH MICRO and disconnect wire                                                                                                    |
|                                                  |        | 7. Remove CAM DISTRIBUTE from SUMP                                                                                                    |

| Part                                          | Figure                                | Description                                                                                                    |
|-----------------------------------------------|---------------------------------------|----------------------------------------------------------------------------------------------------|
|                                               | SEAL DISTRIBUTER                      | 1. Insert CAM DISTRIBUTE to VALVE DISTRIBUTE in SUMP                                                                                                   |
| MOTOR AC DRIVE<br>/ DISTRIBUTER<br>[ASSEMBLY] |                                       | Aarrow Narrow Narrow Aarrow CAUTION<br>Pay attention to assembly direction DISTRIBUTER                                                                 |
|                                               |                                       | <ol> <li>Turn CAM DISTRIBUTE to make sure it's fully assembled<br/>When the CAM is turned, VALVE must also rotate to be<br/>fully assembled</li> </ol> |
|                                               | C C C C C C C C C C C C C C C C C C C | 3. Connect wire to SWITCH MICRO                                                                                                    |
|                                               |                                       | <ol> <li>Assemble SWITCH MICRO at HOLDER MOTOR</li> <li>Turn SWITCH MICRO counter clockwise to lock it</li> </ol>                                      |
|                                               |                                       | 6. Assemble HOLDER MOTOR with SUMP Apply water for easy insertion                                                                                      |

| Part                                          | Figure                                                                                                    | Description                                                                                                    |
|-----------------------------------------------|----------------------------------------------------------------------------------------------------|----------------------------------------------------------------------------------------------------|
|                                               |                                                                                                    | 7. Turn CAM DISTRIBUTE to match MOTOR AC DRIVE shaft direction Use flat head driver to turn         Image: Comparison of the state of the state |
| MOTOR AC DRIVE<br>/ DISTRIBUTER<br>[ASSEMBLY] | A CONTRACT OF CONTRACT OF CONTRACT | 8. Connect wire to MOTOR AC DRIVE                                                                                                    |
|                                               |                                                                                                    | <ul> <li>9. Assmble MOTOR AC DRIVE with HOLDER MOTOR</li> <li>10. Fasten 3 screws at HOLDER MOTOR</li> </ul>                                                                                                    |

#### 3-3-22. ASSY BASE

| Part                       | Figure | Description                                                                                                    |
|----------------------------|--------|----------------------------------------------------------------------------------------------------|
| ASSY BASE<br>[DISASSEMBLY] |        | <ul> <li>Preparation: Disassemble HOUSING LEFT, RIGHT         <ul> <li>Disassemble DOOR SPRING</li> <li>Disassemble ASSY DUCT MAIN</li> </ul> </li> <li>Pull out ASSY ROTOR from SUMP</li> </ul> |
|                            |        | 2. Turn FILTER counter clockwise and pull out FILTERS<br>Fine filter<br>Micro filter<br>Coarse filter                                                                                            |
|                            |        | <ol> <li>Turn HOUSING counter clock wise, and separate it<br/>Use flat head driver to turn it.<br/>Position the driver in the position of the arrow</li> </ol>                                   |
|                            |        | 4. Remove 2 caps and 6 screws from SUMP<br>Use Torx T20 head driver                                                                                                    |
|                            |        | 5. Remove COVER FILTER-BOTTOM from SUMP                                                                                                    |

| Part                       | Figure | Description                                                                                                    |
|----------------------------|--------|----------------------------------------------------------------------------------------------------|
|                            |        | <ol> <li>Turn CAP counter clock wise and separate it.</li> <li>urn HOLDER counter clock wise and separate it<br/>Use Flat head driver to turn it</li> </ol> |
|                            |        | CAUTION<br>Be careful to not damage inner parts to release the<br>SOFTENER HOLDER by tools.                                                                 |
| ASSY BASE<br>[DISASSEMBLY] |        | 8. Turn CAP OUTLET DRY counter-clockwise to unlock<br>Use Handle of Plier to grab CAP                                                                       |
|                            |        | 9. Make ASY CASE BRAKE come out from hole of TUB                                                                                                    |
|                            |        | 10. Remove a screw fixing ground wire from Main wire                                                                                                    |
|                            |        | <ol> <li>Disconnect 3 wires from the door</li> <li>Disconnect wire of ASSY COVER DOOR SWITCH<br/>(Auto door opening module)</li> </ol>                      |
|                            |        | 13. Release 2 hooks and disassemble COVER WIRE                                                                                                    |

| Part                       | Figure | Description                                                                        |
|----------------------------|--------|------------------------------------------------------------------------------------|
| ASSY BASE<br>[DISASSEMBLY] |        | 14. Pull out wires from dishwasher                                                 |
|                            |        | 15. Remove 3 screws fixing BASE and SUPPORT HINGE<br>Do the same on the other side |
|                            |        | 16. Remove 4 screws from FRAME FRONT                                               |
|                            |        | 17. Separate ASSY BASE from TUB                                                    |
|                            |        | 18. Remove 2 screws fixing COVER PBA and FRAME FRONT                               |
|                            |        | 19. Remove FRAME FRONT from ASSY BASE                                              |

| Part                    | Figure | Description                                                                                                    |
|-------------------------|--------|----------------------------------------------------------------------------------------------------|
|                         |        | <ol> <li>Assemble ASSY FRAME FRONT into ASSY BASE</li> <li>* Left and right GUIDE LIQUID must be assembled to fit the<br/>holes in the ASSY BASE</li> </ol> |
|                         |        | <ol> <li>Assemble 2 scres at COVER PBA</li> </ol>                                                                                                    |
| ASSY BASE<br>[ASSEMBLY] |        |                                                                                                    |
|                         |        | <ul> <li>3. Assemble ASSY BASE to ASSY TUB</li> <li>* SOFTNER must be fit at hole of TUB-BOTTOM</li> </ul>                                                  |
|                         | GASKET |                                                                                                    |
|                         |        | 4. Fasten 4 screws at FRAME FRONT                                                                                                    |

| Part                    | Figure | Description                                                                                                    |
|-------------------------|--------|----------------------------------------------------------------------------------------------------|
|                         |        | 5. Fasten 3 screws to fix BASE and SUPPORT HINGE Do the same on the other side                                               |
|                         |        | 6. Insert wires and COVER WIRE to inside of dishwasher                                                                       |
|                         |        | 7. Assemble COVER WIRE to FRAME FRONT<br>Secure 2 hooks                                                                      |
| ASSY BASE<br>[ASSEMBLY] |        | <ol> <li>Connect 3 wires from the door</li> <li>Connect wire of ASSY COVER DOOR SWITCH (Auto door opening module)</li> </ol> |
|                         |        | 10. Fasten a screw to fix ground wire from Main wire                                                                         |
|                         | GASKET | 11. Insert ASSY CASE BRAKE to hole of TUB                                                                                    |

| Part                    | Figure | Description                                                                                           |
|-------------------------|--------|----------------------------------------------------------------------------------------------------|
| ASSY BASE<br>[ASSEMBLY] |        | 12. Turn CAP OUTLET DRY clock wise to lock                                                            |
|                         |        | <ol> <li>Turn HOLDER clockwise to lock SOFTNER</li> <li>Turn CAP clockwise to lock SOFTNER</li> </ol> |
|                         |        | 15. Assemble COVER FILTER-BOTTOM at SUMP                                                              |
|                         |        | 16. Fasten 6 screws at SUMP<br>Use Torx T20 head driver to fasten.                                    |
|                         | le le  | 17. Fasten 2 Caps at Sump.                                                                            |
|                         |        |                                                                                                    |

| Part                    | Figure | Description                                                                                                    |
|-------------------------|--------|----------------------------------------------------------------------------------------------------|
|                         |        | <ul> <li>18. Insert HOUSING into COVER FILTER-BOTTOM</li> <li>19. Turn HOUSING clockwise to lock it Use flat head driver to help turn it.<br/>Position the driver in the position of the arrow.</li> <li>* HOUSING must be turned to the end.</li> </ul> |
| ASSY BASE<br>[ASSEMBLY] |        | 20. Insert Micro filter in the SUMP<br>Fine filter<br>Micro filter<br>Coarse filter                                                                                                    |
|                         |        | <ul><li>21. Insert Coarse filter and Fine filter into SUMP</li><li>22. Turn Coarse filter clockwise to lock it</li></ul>                                                                                                    |
|                         |        | 23. Assemble ASSY ROTOR to HOUSING                                                                                                    |

### **3-3-23. ASSY BASKET LOWER**

| Part                               | Figure | Description                                                                              |
|------------------------------------|--------|------------------------------------------------------------------------------------------|
| ASSY BASKET LOWER<br>[DISASSEMBLY] |        | 1. Pull out ASSY BASKET LOWER from Dishwasher.                                           |
|                                    |        | 2. Push 2 hooks at ASSY ROLLER.                                                          |
|                                    |        | 3. Take off ASSY ROLLER from BASKET.                                                     |
|                                    |        | 4. Push hook with flat head driver to take off HANDLE<br>BASKET.<br>Front side Back side |
|                                    |        | 5. Tilt the ASSY PLASTIC SUPPORTOR                                                       |
|                                    |        | 6. Pull the upper side of ASSY PLASTIC SUPPORTOR to take off it.                         |

| Part                               | Figure | Description                                        |
|------------------------------------|--------|----------------------------------------------------|
|                                    |        | 7. Rotate and take off the ASSY PLASTIC SUPPORTOR. |
| ASSY BASKET LOWER<br>[DISASSEMBLY] |        |                                                    |

| Part                            | Figure | Description                                                                                                    |
|---------------------------------|--------|----------------------------------------------------------------------------------------------------|
| ASSY BASKET LOWER<br>[ASSEMBLY] |        | 1. Assemble HANDLE BASKET at BASKET.         Front side       Back side                                                                                                    |
|                                 |        | <ul> <li>2. Assemble ASSY ROLLER at BASKET Secure hook<br/>to lock it.</li> <li>* Match wire and center of ASSY ROLLER.</li> </ul>                                                                                                    |
|                                 |        | 3 . Hang the one side rail of ASSY PLASTIC SUPPORTOR by tilting it.                                                                                                    |
|                                 |        | <ol> <li>Pull the upper side of ASSY PLASTIC SUPPORTOR.</li> <li>Support SUPPORT CUP-HOLDER to assemble with ASSY<br/>PLASTIC SUPPORTOR.</li> <li>Assemble ASSY PLASTIC SUPPORTOR with SUPPORT CUP-<br/>HOLDER holding on pulling(No.4).</li> </ol> |
## 3-3-24. ASSY BASKET MIDDLE

| Part                                | Figure | Description                                                                                                    |  |  |
|-------------------------------------|--------|----------------------------------------------------------------------------------------------------|--|--|
| ASSY BASKET MIDDLE<br>[DISASSEMBLY] |        | 1. Pull out ASSY BASKET MIDDLE from Dishwasher                                                                                               |  |  |
|                                     |        | 2. Push ASSY DUCT MIDDLE back with the hook pressed.                                                                                         |  |  |
|                                     |        | <ol> <li>Move ASSY DUCT MIDDLE to direction of arrow(direction to the long arm)</li> <li>Take off ASSY DUCT MIDDLE with rotating.</li> </ol> |  |  |
|                                     |        | 5. Tilt the ASSY PLASTIC SUPPORTOR                                                                                                    |  |  |
|                                     |        | 6. Pull the upper side of ASSY PLASTIC SUPPORTOR to take off it.                                                                             |  |  |

| Part                                | Figure                  | Description                                                                                                    |  |  |
|-------------------------------------|-------------------------|----------------------------------------------------------------------------------------------------|--|--|
|                                     |                         | 7. Rotate and take off the ASSY PLASTIC SUPPORTOR.                                                                                                    |  |  |
| ASSY BASKET MIDDLE<br>[DISASSEMBLY] | ASKET MIDDLE SASSEMBLY] |                                                                                                    |  |  |
|                                     |                         | 9. Push 2 hooks with flat head driver to take off the ASSY HANDLE                                                                                                    |  |  |
|                                     |                         | Front side     Back side       SAMPUME     Image: Same state state st |  |  |
|                                     |                         | 10. Pull ASSY BASKET ADJUSTER forward for disassembly.                                                                                                    |  |  |

| Part                                | Figure | Description                                                                                                    |
|-------------------------------------|--------|----------------------------------------------------------------------------------------------------|
| ASSY BASKET MIDDLE<br>[DISASSEMBLY] |        | 11. Remove ASSY BRACKET ADJUSTER from BASKET         Image: Assy Basket Adjuster R         Assy Basket Adjuster R         Image: Assy Bracket Adjuster R         Image: Assy Bracket Adjuster R         Image: Assy Bracket Adjuster R         Image: Assy Bracket Adjuster R |

| Part                             | Figure | Description                                                                                                    |
|----------------------------------|--------|----------------------------------------------------------------------------------------------------|
| ASSY BASKET MIDDLE<br>[ASSEMBLY] |        | 1. Assemble ASSY HANDLE  CAUTION Make sure to hold 2 hooks of ASSY HANDLE to BASKE MIDDLE securely  Front side Back side  SAMUSURD                                                                                                    |
|                                  |        | <ul> <li>Assemble SUPPORT CUP-HOLDER to the left side of BASKET MIDDLE</li> <li>CAUTION         Pay attention to the location of assembly     </li> </ul>                                                                                        |
|                                  |        | 3. Hang the one side rail of ASSY PLASTIC SUPPORTOR by tilting it.                                                                                                    |
|                                  | a      | <ol> <li>Pull the upper side of ASSY PLASTIC SUPPORTOR.</li> <li>Support the SUPPORT CUP-HOLDER to assemble with a ASSY PLASTIC SUPPORTER.</li> <li>Assemble ASSY PLASTIC SUPPORTOR with SUPPORT CUP-HOLDER holding on pulling(No.4).</li> </ol> |

| Part                             | Figure | Description                                                                                                    |  |
|----------------------------------|--------|----------------------------------------------------------------------------------------------------|--|
|                                  |        | 7. Assemble arm of ASSY ROTOR MIDDLE DUCT at BASKET<br>Arms are assembled between 4 and 5 row                                                                                                    |  |
| ASSY BASKET MIDDLE<br>[ASSEMBLY] |        | 8. Slide ASSY ROTOR MIDDLE DUCT to direction of arrow<br>ASSY PLASTIC SUPPORTOR                                                                                                    |  |
|                                  | hook   | 9. Push ASSY ROTOR MIDDLE DUCT forward and secure hook                                                                                                    |  |
|                                  |        | 10. Hang the U-shape hooks of ASSY BRACKET ADJUSTER L/R to Basket Middle         Image: Constraint of the state of the state of th |  |
|                                  |        | 11. Place the ASSY BASKET ADJUSTER-LEFT&RIGHT at each side to assemble with Basket Middle         Image: State of the assemble with Basket Middle         Image: State of the assemble withe assemble with Basket Middle                                                                                                    |  |

| Part                             | Figure | Description                                                                                          |
|----------------------------------|--------|----------------------------------------------------------------------------------------------------|
| ASSY BASKET MIDDLE<br>[ASSEMBLY] |        | 12. Assemble ASSY BASKET ADJUSTER-LEFT/RIGHT with ASSY BRACKET ADJUSTER L/R to fit the slit position |

## 3-3-25. ASSY BASKET 3RD

| Part                             | Figure | Description                                                                                                    |  |
|----------------------------------|--------|----------------------------------------------------------------------------------------------------|--|
|                                  |        | 1. Remove 2 pieces of HOLDER RAIL 3RD FRONT from the rail.                                                                                                    |  |
|                                  |        | 2. Take off ASSY BASKET 3RD from the rail.                                                                                                    |  |
|                                  |        | 3. Take off BASKET 3RD-UP from the BASKET 3RD with removing 4 holders.                                                                                                    |  |
| ASSY BASKET 3RD<br>[DISASSEMBLY] |        | 4. Pull the HANDLE BASKET 3RD-TRAY from the BASKET<br>3RD.<br>BASKET 3RD-UP<br>HANDLE BASKET-3RD TRAY                                                                                             |  |
|                                  |        | <ul> <li>5. Remove SHAFT-ROLLER from the BASKET 3R with pointed tool.</li> <li>WARNING Be careful not to hurt yourself when using the tool</li> <li>SHAFT ROLLER ROLLER ROLLER-RAIL UP</li> </ul> |  |

| Part                             | Figure | Description                                                                                                    |  |
|----------------------------------|--------|----------------------------------------------------------------------------------------------------|--|
|                                  |        | 6. Bend the 5 hooks of DECORATION HANDLE-BASKET with the pointed tool.                                                                                                |  |
| ASSY BASKET 3RD<br>[DISASSEMBLY] | Tool   | <ul> <li>7. Push hooks to remove DECORATION HANDLE-BASKET.</li> <li>MARNING<br/>Be careful not to hurt from sharp edge. Must wear gloves<br/>and use tool.</li> </ul> |  |
| [2000000.0001]                   |        | 8. Take off DECORATION HANDLE-BASKET with rotate.                                                                                                    |  |
|                                  |        | 9. Remove COVER DECO HANDLE from the BASKET 3RD.                                                                                                    |  |

| Part                          | Figure | Description                                                                                                    |
|-------------------------------|--------|----------------------------------------------------------------------------------------------------|
| Part                          | Figure | Description         1. Assemble COVER DECO HANDLE to the BASKET 3RD.                                                                                                    |
| ASSY BASKET 3RD<br>[ASSEMBLY] |        | 2. Assemble DECORATION HANDLE-BASKET to the BASKET 3RD.   A caution Pay attention to the locations of each hook.                                                                  |
|                               |        | <ul> <li>Bend 5 hooks to assemble DECORATION HANDLE-BASKET with BASKET 3RD with pointed tool.</li> <li>WARNING<br/>Be careful not to hurt yourself on the sharp edges.</li> </ul> |
|                               |        | <ul> <li>Assemble ROLLER-RAIL UP with SHAFT ROLLER.</li> <li>CAUTION<br/>Pay attention to assemble SHAFT ROLLER securely.</li> <li>SHAFT ROLLER<br/>ROLLER-RAIL UP</li> </ul>     |

| Part                                  | Figure | Description                                                                |
|---------------------------------------|--------|----------------------------------------------------------------------------|
| Part<br>ASSY BASKET 3RD<br>[ASSEMBLY] | Figure | Description         5. Assemble HANDLE BASKET-3RD TRAY with BASKET 3RD-UP. |

# **3-4. CHECKPOINTS AFTER FINISHING SERVICE**

## 1. Check the safety device

CCheck the operation of the door lock switch. Make sure that it is locked while the dishwasher is running and that it is unlocked when the dishwasher stops.

## 2. Use authenticated parts only

If any part is not genuine authentic, replace it with a genuine authentic part.

## 3. Handling wires

Check if any wires are loose or too tight, if they are connected correctly, if they are well bound with tape, and if they are properly clamped.

## 4. The state of screws and nuts

Check if the screws and nuts are fastened correctly. Check whether they are fastened with the specified torque.

## 5. Remove foreign material

Check whether any foreign material such as soil, wire scraps and screws are in the dishwasher. (Check whether any foreign material is entering through the sump into the disposer.)

## 6. Check for water leakage

Check whether there is water leakage from the hose connector, door, case sump (drain motor, circulation motor, heater, thermistor, distributor motor), and from the water supply/drain hoses.

## 7. Check the power cable

Check if there is any damage to the power cable(replace it if necessary) or power outlet. Check that the power capacity is appropriate.

#### 8. Check leveling Check whether the dishwasher is level.

## 9. Check the installation location

Check whether the installation location is safe, flat and stable.

#### An Electrical safety test must be performed before and after any repair. Refer to Samsung Electric Safety test Policy

# 4. TROUBLESHOOTING

## 4-1. CHECK CODE

| Check code<br>Display | Check<br>code<br>Recall | When occur                                                                                                    | Symptom                                                                                                    | Possible Causes                                                                                                    |
|-----------------------|-------------------------|----------------------------------------------------------------------------------------------------|----------------------------------------------------------------------------------------------------|----------------------------------------------------------------------------------------------------|
| 4C                    | 4C                      | <ul> <li>Flow-meter in Case Brake don't<br/>detect proper pulse counts in water<br/>filling period.</li> </ul>                                                                                                    | <ul> <li>All driving parts except for the<br/>drain part are turned off and<br/>draining (20 seconds ON/ 5<br/>seconds OFF) is performed for<br/>3 minutes.</li> </ul>   | <ul> <li>The water supply pressure is low.</li> <li>The water supply valve is closed.</li> <li>The aqua stop is out of order.</li> </ul>                                       |
| No display            | 4C5                     | <ul> <li>Flow-meter in Case Brake detect<br/>pulse counts over100 in not water<br/>filling period.</li> </ul>                                                                                                    | - keep going remained cycle                                                                                                    |                                                                                                    |
| 5C                    | 5C                      | <ul> <li>when drain pump power<br/>consumption average value is<br/>detected over than limit in drain<br/>step (16W at 3400rpm, 10W at<br/>2800rpm)</li> </ul>                                                                                                    | <ul> <li>keep going remained cycle<br/>without supply water.</li> <li>Drainage clogging is occurred<br/>when last drain is performed,<br/>display check code.</li> </ul> | <ul> <li>A foreign object has entered<br/>the drain pump and the pump<br/>is stuck.</li> <li>The drain pump is out of order.</li> <li>The Main PBA is out of order.</li> </ul> |
|                       | 5C1~5C5                 | <ul> <li>drain pump error occurred 11 times,</li> <li>5minutes pause and retry. when<br/>pause condition is occurred 3times.</li> </ul>                                                                                                    | <ul> <li>The driving parts stops.</li> <li>Retry until 2nd time, and then<br/>3rd time display check code.</li> </ul>                                                    | - The Inverter PBA is out of order.                                                                                                    |
| No display            | PC                      | <ul> <li>When the location is not detected<br/>for 2 minutes after the synchronous<br/>motor operation.</li> <li>(after1minute, Synchronous stop.<br/>and then after1sec retry with<br/>c-pump also stopped condition)</li> </ul>                                                                                                    | <ul> <li>keep going remained cycle<br/>with heater off condition.</li> </ul>                                                                                             | <ul> <li>The synchronous motor is out of order.</li> <li>The location in the cam is incorrect.</li> </ul>                                                                      |
| No display            | TC                      | <ul> <li>When the temperature sensor data output is equal to or greater than approximately 4.5V or is equal to or less than approximately 0.2V</li> <li>When the water temperature is detected as equal to or less than 27°F (-3 °C) for 30 seconds in succession during the cleaning the heater operation.</li> </ul>                                                                                 | <ul> <li>Heater off and keep going remained cycle.</li> </ul>                                                                                                    | - The thermistor is out of order.                                                                                                    |
| No display            | HC1                     | <ul> <li>The start temperature is saved<br/>30 seconds after heating starts.<br/>Thereafter, if the temperature<br/>change is equal to or less than<br/>4°C for 10 minutes, the heater<br/>relay is turned off for 1 second and<br/>then restarts heating. Then, if the<br/>temperature change is equal to or<br/>less than 39°F (4 °C) for 10 minutes<br/>again, an HC1 check code occurs.</li> </ul> | - Keep going remained cycle<br>with heater off condition.                                                                                                    | <ul> <li>The heater is out of order.</li> <li>The heater is improperly connected.</li> </ul>                                                                                   |
| НС                    | HC                      | <ul> <li>When the temperature is measured<br/>as equal to or greater than 176°F (80<br/>°C) for 3 seconds.</li> </ul>                                                                                                    | - The driving part stops and the main relay is turned off.                                                                                                    | <ul><li>The heater is out of order.</li><li>The thermistor is out of order.</li></ul>                                                                                          |
| No display            | BC2                     | - When the button is pressed and held for 30 continuous seconds or longer.                                                                                                    | - Keep going remained cycle                                                                                                    | <ul><li>The touch button is out of order.</li><li>An object is on the touch button.</li></ul>                                                                                  |
| No display            | BC3                     | - When IC communications between the Sub PBA and the touch button fails.                                                                                                    | - Keep going remained cycle                                                                                                    | <ul> <li>The touch button is out of order.</li> <li>The sub PBA or touch button PBA is not properly connected.</li> </ul>                                                      |

| Check code<br>Display             | Check<br>code<br>Recall | When occur                                                                                                    | Symptom                                                                                                    | Possible Causes                                                                                                    |
|-----------------------------------|-------------------------|----------------------------------------------------------------------------------------------------|----------------------------------------------------------------------------------------------------|----------------------------------------------------------------------------------------------------|
| No display                        | AC                      | - When communications between<br>the main PBA and the sub PBA<br>fails for 24 seconds. (In Test Mode,<br>communication fails for 6 seconds.)                                                                                                    | - Keep going remained cycle                                                                                                    | <ul> <li>The main PBA or sub PBA is out<br/>of order.</li> <li>The communications connection<br/>for the main PBA or sub PBA is<br/>not properly connected.</li> </ul>                                                                    |
| No display,<br>change to<br>pause | AC6                     | - When the response is not received<br>from inverter PBA for 3 seconds,<br>Inverter RELAY OFF for 2 minutes.<br>After repeated 3 times, display the<br>error code                                                                               | <ul> <li>Inverter Relay 2min off, 3sec on<br/>(until find response)</li> <li>Display change to pause</li> </ul>                                                                                                    | <ul> <li>The main PBA or Inverter PBA is out of order.</li> <li>The communications connection for the main PBA or Inverter PBA is not properly connected.</li> </ul>                                                                      |
| LC                                | LC                      | - When the water leakage sensor<br>data is equal to or less than 3V for 3<br>seconds.                                                                                                    | <ul> <li>Main relay off</li> <li>If sensor data over 3V is<br/>detected after draining (20<br/>seconds on/5 seconds off) is<br/>performed for 3 minutes, the<br/>drain pump is turned off. If data<br/>over 3V is detected, draining<br/>is performed for 3 minutes<br/>and then the sensed data is<br/>checked again.</li> <li>Alarm sound is occurred 1 time,<br/>and display 'LC'</li> </ul> | - There is a water leak.                                                                                                    |
| ос                                | OC                      | - When the overflow sensor data<br>is equal to or less than 3V for 5<br>seconds.                                                                                                    | <ul> <li>If an error has occurred when<br/>set operating, 3times '3min<br/>drain' retry, and display "OC"<br/>(No operating condition,<br/>display "OC" without retry)</li> <li>During retry 3times, display<br/>'pause'</li> </ul>                                                                                                    | <ul> <li>The case brake fails to detect the pulse.</li> <li>The valve water is out of order.</li> </ul>                                                                                                    |
| No display                        | DC3                     | <ul> <li>In case the Auto door Open device<br/>operates, When the door opening is<br/>not sensed. (Auto door open device<br/>action retry 4 times)</li> </ul>                                                                                   | - Keep going remained cycle.                                                                                                    | <ul> <li>Auto door actuator is not<br/>properly connected.</li> <li>Switch door wire is shorted.</li> <li>Auto door actuator or main PBA<br/>is out of order.</li> <li>Door latch is out of order.</li> </ul>                             |
| DC                                | DC                      | <ul> <li>In case the Smart Install mode<br/>operates, when the Door opening is<br/>sensed.</li> </ul>                                                                                                    | <ul> <li>Display 'DC' code and Stop<br/>cycle.</li> </ul>                                                                                                    | <ul><li>Door is opened.</li><li>Door latch is out of order.</li></ul>                                                                                                    |
| 3C                                | 3C,<br>3C1~<br>3C5      | When Main receives the Circulation<br>pump error from the inverter, stop the<br>drive the motor and restart again.<br>If Main receive the motor error<br>11 times, turn off the motor for 5<br>minutes. At the third rest time, Error<br>occurs | <ul> <li>The driving part stops.</li> <li>Retry until 2nd time, and 3rd display check code.</li> </ul>                                                                                                    | <ul> <li>A foreign object has entered the<br/>Circulation pump and the pump<br/>is stuck.</li> <li>The Circulation pump is out of<br/>order.</li> <li>The Main PBA is out of order.</li> <li>The Inverter PBA is out of order.</li> </ul> |
| No display,<br>change to<br>pause | 9C1<br>/ 9C2            | If blackout or DC Link voltage is high<br>or low voltage conditions, switches to<br>stop mode (abnormal voltage).                                                                                                    | <ul><li>The driving part stops.</li><li>Display change to pause</li></ul>                                                                                                    | - High or Low voltage is supplied                                                                                                    |

| Check code<br>Display | Check<br>code<br>Recall | When occur                                                                                                    | Symptom                                                | Possible Causes                                                                                         |  |
|-----------------------|-------------------------|----------------------------------------------------------------------------------------------------|--------------------------------------------------------|----------------------------------------------------------------------------------------------------|--|
| FC3<br>FC4            | FC3<br>FC4              | Fan Motor for air drying is in operation<br>3 seconds after the operation of<br>the Fan Motor for air drying starts,<br>if less than 2000rpm is 2 seconds<br>continuous, it restarts after1 second<br>off. Occurs when the total number<br>of starts is 6 or more. (In Test Mode<br>/ Service Mode, the check code is<br>generated when the total number of<br>starts is 3 times.)                                                                                                    | Keep going remained cycle                              | <ul> <li>Drying Fan Motor failure</li> <li>Drying Fan Impeller clogged by<br/>foreign matter</li> </ul> |  |
| HC2                   | HC2                     | Occurs only during drying cycle<br>operation<br>When the drying heater is turned on<br>from the off state, the inspection and<br>judgment starts, and if the drying<br>duct air temperature does not rise<br>more than 2 degrees for 85 seconds, it<br>turns on again after 1 second off. If the<br>Off operation according to the above<br>conditions occurs 3 times in a row, it is<br>judged as an inspection.<br>However, if the air temperature of<br>the drying duct is detected above 77<br>degrees, the inspection is not judged.<br>(Reason: When the drying duct air<br>temperature rises sufficiently, the<br>temperature rise gradient becomes<br>gentle)<br>(In Test Mode / Service Mode, a check<br>code is generated when the check<br>condition occurs once.) | Keep going remained cycle                              | <ul> <li>Drying Fan Motor failure</li> <li>Drying Duct Temperature Sensor<br/>failure</li> </ul>        |  |
| tC1                   | tC1                     | It only happens during operation.<br>(Drying Duct Temperature Sensor AD<br>value is 64920 or more or 615 or less)                                                                                                    | Keep going remained cycle                              | - Drying Duct Temperature Sensor<br>failure                                                             |  |
| HC4                   | HC4                     | Occurs only when the Drying Duct<br>Temperature Sensor is not within the<br>inspection range, and occurs when<br>the Drying Duct temperature is 216°F<br>(102 °C) or higher for 3 consecutive<br>seconds.                                                                                                    | Display 'HC4' code and Stop<br>cycle.                  |                                                                                                    |  |
| 9C9                   | 9C9                     | Occurs when the ambient<br>temperature of IPM in PBA is<br>overheated                                                                                                    | Check due to overheating around the power module (IPM) |                                                                                                    |  |

# **4-2. SERVICE INSPECTION MODE**

| ltem                                   | Description                                                                                                    |  |  |  |
|----------------------------------------|----------------------------------------------------------------------------------------------------|--|--|--|
| Enable Smart                           | 1) Set the timer for 17h with Power On.                                                                                                    |  |  |  |
| IIIStatt                               | 2) Press First option key for at least 7 seconds.                                                                                                    |  |  |  |
| Disable Smart<br>Install Mode          | - When Power Key is pressed, it is disabled with Power Off.                                                                                                    |  |  |  |
| Smart<br>Install Mode<br>Configuration | <ul> <li>There are Auto Mode and Manual Mode. When Smart Install Mode is enabled, it is set to Auto Mode by default.</li> <li>Mode change KEY : Changing modes can be done by entering the Auto Key while on standby or when the operation of each mode has been completed.</li> <li>(AS → Manual mode STEP[1] → Manual mode STEP[2] → Manual mode STEP[7] → AS → (Circulation))</li> <li>Entering the mode change KEY when the Door Open check code occurs will cancel the check code and go to the state where mode change can be performed.</li> </ul>                                                                                                    |  |  |  |
| Smart Install<br>Mode Display          | <ul> <li>Displays "AS" before Auto Mode is enabled.</li> <li>If Rinse Aid is not sufficient, Rinse Aid ICON turns on.</li> <li>During Auto Mode, the current Step No. blinks as an indication.</li> </ul>                                                                                                    |  |  |  |
| Auto Mode<br>Configuration             | <ul> <li>Closing the Door within 3.7 seconds after entering the Start Key will automatically run Step 1 through to Step 6.</li> <li>* dC1 will occur if Door Open information is detected only in Inverter Micom. – If the Door opens during operation, it will stop and the Door Open check code "dC(dC1)" will be displayed. However, this does not apply once Auto Door Open is activated. – When the Door Open check code "dC(dC1)" is displayed, pressing the Start Key will turn the check code display off and it will re-run from the initial AS.</li> <li>1. During Auto Mode, all keys except Power Key are deactivated. During Auto Mode, Sub Mode cannot be changed manually.</li> <li>2. [Auto Mode STEP1: check drainage and vane.]</li> <li>3. Turn on the drain pump. (Use the following steps/ no drain error detection.)</li> <li>Drain pump on for14 seconds → drain pump off for 2 seconds → drain pump on for14 seconds → off for 5 seconds → complete</li> <li>4. Move the vane back and forth while draining step is in progress. (* Applicable to models with a vane only.)</li> <li>5. Once the draining step completes and the vane operates normally, proceed to [STEP2].</li> </ul> |  |  |  |

| ltem          | Description                                                                                                    |  |  |  |  |  |  |
|---------------|----------------------------------------------------------------------------------------------------|--|--|--|--|--|--|
|               | 6. [Auto Mode STEP2: check water supply]                                                                                                    |  |  |  |  |  |  |
|               | 1) Supply 4.0L of water.                                                                                                    |  |  |  |  |  |  |
|               | 2) Water supply operates (including the internal pressure calibration) according to the development model specifications.                                                                                                    |  |  |  |  |  |  |
|               | 3) Once the water supply, internal pressure calibration and alternating motor operation completes, proceed to [STEP3].                                                                                                    |  |  |  |  |  |  |
|               | 7. [Auto Mode STEP 3: check nozzle]                                                                                                    |  |  |  |  |  |  |
|               | 1) Operate the circulation pump. (AWECO : 2400RPM, EGO : 3400RPM, AC Pump: LOW (default)/HI Setting)                                                                                                    |  |  |  |  |  |  |
|               | <ol> <li>2) Operates the alternating motor in the order of the locations where alternation takes place during the water supply step.<br/>Skip any unused alternation. Operate for 10 seconds each time after it reaches the target alternation location.<br/>ex) Location #1:10 seconds, Location #2:10 seconds, Location #3:10 seconds, Location #6: (10 seconds)<br/>Location #1:10 seconds</li> </ol> |  |  |  |  |  |  |
|               | ★ For models with AC circulation pump, operate in the order of LOW (starting alternation → HI → LOW → for each alternation location. When the last alternation completes, the circulation pump operates from LOW (starting alternation) again                                                                                                    |  |  |  |  |  |  |
|               | * For models with a Vane move the Vane back and forth once when operating the bottom                                                                                                    |  |  |  |  |  |  |
| Auto Mode     | For Vane operation alternations, detect the Vane reset position and then operate the relevant alternation while moving it back and forth once.                                                                                                    |  |  |  |  |  |  |
| Configuration | 3) Operate the Dispenser Actuator for 3sec (1sec ON ->1sec OFF ->1sec ON)                                                                                                    |  |  |  |  |  |  |
|               | 4) Operate the heater10 seconds after operating.                                                                                                    |  |  |  |  |  |  |
|               | 5) If after1 Cycle is run for each alternating position and the temperature has increased by more than 4 degrees over the initially saved temperature (the initial temperature saving point is saved 30 seconds after running [STEP3]), or if more than 73 degrees is detected when operating the heater, turn the heater OFF and judge it as normal operations of the heater.                           |  |  |  |  |  |  |
|               | <ul> <li>6) Go to [STEP4] when more than 1 Cycle is run for each alternating position until the last alternation, the heater operation is judged to be normal, and then the Dispenser is operated for 3sec (1sec ON -&gt; 1sec OFF -&gt; 1sec ON).</li> <li>* However, for models with a Vane, go to [STEP4] after moving the Vane from the Vane Reset position to the front for 1.0 second.</li> </ul>  |  |  |  |  |  |  |
|               | 7) HC1 error will occur if the heater operation is not judged to be normal after10 minutes have passed.                                                                                                    |  |  |  |  |  |  |
|               | 8. [Auto Mode STEP4: check drain]                                                                                                    |  |  |  |  |  |  |
|               | 1) Operate the drain pump.                                                                                                    |  |  |  |  |  |  |
|               | 2) Follow the same steps as PreDrain.                                                                                                    |  |  |  |  |  |  |
|               | 3) If low water level is not detected in the first cycle after draining starts, the drain inspection code is activated.                                                                                                    |  |  |  |  |  |  |
|               | 4) For models without low water level detection, proceed to the next step after draining without the drain inspection code.                                                                                                    |  |  |  |  |  |  |

| ltem                         | Description                                                                                                    |  |  |  |  |
|------------------------------|----------------------------------------------------------------------------------------------------|--|--|--|--|
|                              | 9. [Auto Mode STEP 5: check drying]                                                                                                    |  |  |  |  |
|                              | 1) Auto Door Open Actuator operation is as follows.                                                                                                    |  |  |  |  |
|                              | - [Model specification: Check whether hot air drying module is applied] Auto Door Open Actuator On at the start of this step. However, when the hot air drying module is applied, the Auto Door Open Actuator On after the Dry Heater operation is completed.                                                                                                    |  |  |  |  |
|                              | <ul> <li>If Door Open is detected during Auto Door Open Actuator operation, it is turned off after 30 seconds of additional operation, and the Auto Door Open Actuator is judged to have completed normal operation.</li> </ul>                                                                                                    |  |  |  |  |
|                              | <ul> <li>If Door Open is not detected even after Auto Door Open Actuator On for more than 3 minutes, it turns off for 10 seconds. Once again, if Door Open is not detected even after On operation for more than 3 minutes, DC3 check code is generated.</li> </ul>                                                                                                    |  |  |  |  |
|                              | 2) Fan Motor, Dry Actuator, Dry Heater operation is as follows.                                                                                                    |  |  |  |  |
| Auto Mode Con-<br>figuration | <ul> <li>[Model specification: Check whether hot air drying module is applied] Fan Motor and Dry Actuator On at the start of<br/>this step. However, if the hot air drying module is applied, do Fan Motor On and 15 seconds later, Dry Heater On. For<br/>Dry Heater inspection specifications, refer to [Dishwasher-Inspection Mode - (HC2) Dry Heater Malfunction Check,<br/>(HC4) Dry Heater Overheat Check].</li> </ul> |  |  |  |  |
|                              | - [Model specification: Check whether hot air drying module is applied] If the hot air drying module is applied, it is On for105 seconds after starting this step, and for other cases, it is On for 30 seconds. If there is no related check code, the operation is completed after Off.                                                                                                    |  |  |  |  |
|                              | 3) [Model specification: Check whether each driving part is applied] Models without Auto Door Open Actuator, Fan Motor,<br>Dry Actuator, Dry Heater complete each driving part as normal operation.                                                                                                    |  |  |  |  |
|                              | 4) When the Auto Door Open Actuator, Fan Motor, Dry Actuator, and Dry Heater operate normally, proceed to the next step.                                                                                                    |  |  |  |  |
|                              | 10. [Auto Mode STEP6: complete the Auto Mode operation]                                                                                                    |  |  |  |  |
|                              | 1) "OK" displays.                                                                                                    |  |  |  |  |
|                              | 2) At the time Auto Mode operation completes, Smart Install Auto Mode Completion is saved to EEPROM.                                                                                                    |  |  |  |  |
|                              | - Each time Auto Key is pressed, the Manual Mode step changes indicating Step No.                                                                                                    |  |  |  |  |
|                              | - After Max Step No. is selected, it is automatically changed to Auto Mode "AS".                                                                                                    |  |  |  |  |
|                              | - Start Key must be pressed to start the Manual Mode steps.                                                                                                    |  |  |  |  |
|                              | - The Step of the manual mode will operate only when the Door is closed within 3.7 seconds after entering the Start Key.                                                                                                    |  |  |  |  |
|                              | - If the Door opens during operation, it will stop and the Door Open check code "dC(dC1)" will be displayed.                                                                                                    |  |  |  |  |
|                              | <ul> <li>If the Door is left open for 3.7 seconds after the Start Key is entered, the Door Open check code "dC(dC1)" will be displayed.</li> <li>* dC1 will occur if Door Open information is detected only in Inverter Micom.</li> </ul>                                                                                                    |  |  |  |  |
| Manual Mode<br>Configuration | <ul> <li>During manual mode operations, if the relevant Step number blinks and the relevant Step operation has been<br/>completed, the Display will indicate the relevant Step number.</li> </ul>                                                                                                    |  |  |  |  |
| g                            | - Once this Manual Mode step is complete, the Step No. stays turned on in the display.                                                                                                    |  |  |  |  |
|                              | <ul> <li>If the Door opens during operation, it will stop and the Door Open check code "dC(dC1)" will be displayed.</li> <li>(However, Auto Door Open Mode is an exception. The operation is resumed as it detects the door is open.)</li> </ul>                                                                                                    |  |  |  |  |
|                              | <ul> <li>When the Door open check code "dC(dC1)" is displayed, pressing the Start Key will turn the check code display off and it will restart.</li> </ul>                                                                                                    |  |  |  |  |
|                              | - When restarting, the mode starts from the beginning.                                                                                                    |  |  |  |  |
|                              | - For models with a vane, the vane must be always positioned at parking when the bottom nozzle starts spraying<br>(to prevent leakage).                                                                                                    |  |  |  |  |

| ltem          | Description                                                                                                    |  |  |  |  |  |
|---------------|----------------------------------------------------------------------------------------------------|--|--|--|--|--|
|               | 1. [Manual Mode STEP1: drain / supply of water]                                                                                                    |  |  |  |  |  |
|               | 1) Perform Auto Mode STEP 4 (drainage) and STEP 2 (water supply).                                                                                                    |  |  |  |  |  |
|               | 2. [Manual Mode STEP2: check the nozzle]                                                                                                    |  |  |  |  |  |
|               | - Each time 2nd course Key is pressed, the setting changes by 100rpm (it can be set to 2000~4500RPM).                                                                                                    |  |  |  |  |  |
|               | <ul> <li>- 4th course key: 3400 (default RPM) → 3300 → 3200 → 3100 → (Change to RPM decreasing direction)</li> <li>AC circulation pump model: change to Low (default) → Hi → Low -&gt; Hi →</li> <li>(When the key is pressed, the RPM displays for 2 seconds.)</li> </ul>                                                                                                    |  |  |  |  |  |
|               | - Each time 3rd course key is pressed, the alternation nozzle position can be set and it starts from its default position.<br>Unused alternation cannot be set.                                                                                                    |  |  |  |  |  |
|               | No. 8 (default: the default position varies by model $\rightarrow$ No. 10 $\rightarrow$ No. 1 $\rightarrow$ No. 2 $\rightarrow$ No. 4 $\rightarrow$ No. 6<br>(max. alternation target position: varies by model) $\rightarrow$ No. 8 $\rightarrow$ Please refer to [Dish Washer-Washing Performance<br>Specifications-Distributor Control] for the specifications of alternation position by model.<br>(When the key is pressed, the current target alternation position displays for 2 seconds.) |  |  |  |  |  |
|               | * When performing this STEP without performing STEP1 as it has been already performed, calibrate the pressure in the tub when restarting or operating the nozzle for the first time.                                                                                                    |  |  |  |  |  |
|               | % If STEP1 has not been performed before, perform STEP1 first. (STEP1 is not recognized as having been<br>performed if STEP1 is re-operated, STEP6 has been performed or Auto Mode has been enabled.)                                                                                                    |  |  |  |  |  |
|               | * For models with vane, the vane must move back and forth when the bottom alternation is in progress.                                                                                                    |  |  |  |  |  |
|               | 3. [Manual Mode STEP 3: inspect the heater]                                                                                                    |  |  |  |  |  |
|               | - Set the alternation to the default position.                                                                                                    |  |  |  |  |  |
| Manual Mode   | - Circulation pump: operate BDLC Model at 3400RPM, and AC model at LOW Power setting.                                                                                                    |  |  |  |  |  |
| Configuration | - Operate the heater after operating the circulation pump for 10 seconds.                                                                                                    |  |  |  |  |  |
|               | - Turn the heater off when the max. temperature reaches 75 degrees or the max. operation time passes 10 minutes.                                                                                                    |  |  |  |  |  |
|               | - During operation, the display alternates between the temperature of the heater and the current Step No.                                                                                                    |  |  |  |  |  |
|               | When performing this STEP without performing STEP1 as it has been already performed, calibrate the pressure in the<br>tub when restarting or operating the nozzle for the first time.                                                                                                    |  |  |  |  |  |
|               | % If STEP1 has not been performed before, perform STEP1 first.<br>Only "3" blinks during STEP1 operation (no display of temperature).<br>(STEP1 is not recognized as having been performed if STEP1 is re-operated, STEP 6 has been performed or Auto Mode<br>has been enabled.)                                                                                                    |  |  |  |  |  |
|               | 4. [Manual Mode STEP 4: operate the dispenser]                                                                                                    |  |  |  |  |  |
|               | - Operate the dispenser for 3sec (1sec ON -> 1sec OFF -> 1sec ON)                                                                                                    |  |  |  |  |  |
|               | 5. [Manual Mode STEP 5: operate the fan]                                                                                                    |  |  |  |  |  |
|               | 1) Fan Motor, Dry Actuator, Dry Heater operation is as follows.                                                                                                    |  |  |  |  |  |
|               | - [Model specification: Check whether hot air drying module is applied] Fan Motor and Dry Actuator On at the start of<br>this step. However, if the hot air drying module is applied, do Fan Motor On and 15 seconds later, Dry Heater On. For<br>Dry Heater inspection specifications, refer to [Dishwasher-Inspection Mode - (HC2) Dry Heater Malfunction Check,<br>(HC4) Dry Heater Overheat Check].                                                                                           |  |  |  |  |  |
|               | - [Model specification: Check whether hot air drying module is applied] If the hot air drying module is applied, it is On for105 seconds after starting this step, and for other cases, it is On for 30 seconds. If there is no related check code, the operation is completed after Off.                                                                                                    |  |  |  |  |  |
|               | - [Model specification: Check whether each driving part is applied] Models without Fan Motor, Dry Actuator, Dry Heater complete each driving part as normal operation.                                                                                                    |  |  |  |  |  |

| ltem                         | Description                                                                                                    |
|------------------------------|----------------------------------------------------------------------------------------------------|
|                              | 6. [Manual Mode STEP 6: drain]                                                                                                    |
|                              | 1) Operate the drain pump.                                                                                                    |
|                              | 2) Follow the same steps as PreDrain.                                                                                                    |
|                              | 3) If water level is not detected after draining, the drain inspection code is activated.                                                                                                    |
|                              | 4) For models without low water level detection, proceed to the next step after draining without the drain inspection code.                                                                                     |
|                              | 7. [Manual Mode STEP7: operate Auto Door Open Actuator]                                                                                                    |
|                              | 1) Operate Auto Door Open Actuator.                                                                                                    |
| Manual Mode<br>Configuration | - If the Door does not open within 3 minutes after the Auto Door Open Actuator is run, it will Retry once<br>(10 seconds Off, 3 minutes On).                                                                    |
|                              | - If the Door does not open after the retry, a DC3 check code will occur. Before the DC3 check code occurs, operate the Auto Door Open Actuator for an additional 30 seconds during Door open detection.        |
|                              | 8. [Manual Mode STEP 8: Check feeding at WATER TANK]                                                                                                    |
|                              | 1) Operate Drain pump 30 sec(3400RPM) → 5sec. Rest → Feed 4.0L → Feed water in WATER TANK → Operate Drain pump 30 sec                                                                                           |
|                              | 9. [Manual Mode STEP 9: Check drain of WATER TANK]                                                                                                    |
|                              | 1) Tank Actuator Main, Sub Valve On. Rest 30 second after activation                                                                                                    |
|                              | - Model which doesn't have WATER TANK, show done for this STEP                                                                                                    |
| Information                  | Each time 1st options key is pressed while "AS" displays, it makes [SOUND_KEYPUSH] sound and changes in the following order: n1 → n2 → n3 → n4 → n5 → n1 → n2 → n3changes in a loop                             |
| Display                      | - When Auto Key is pressed while the information display mode is on, it makes [SOUND_KEYPUSH] sound and returns to Auto Mode.                                                                                   |
|                              | When holding the following keys, the version displays alternating with "n1":                                                                                                    |
|                              | - 2nd course Key: Sub PBA Version Display                                                                                                    |
| n1.Version                   | - 3rd course Key: Sub PBA Touch IC SW Version Display                                                                                                    |
| ni: version<br>Display       | - 4th Course Key: Model Option Display                                                                                                    |
| Display                      | - 5th course Key: Inverter PBA SW Version Display                                                                                                    |
|                              | - 6th course key Key: WiFi Module Version Display                                                                                                    |
|                              | (Only for WiFi models; before receiving the version data, display ""; display version if version information is received)                                                                                       |
|                              | <ul> <li>Each time Normal (2nd course) Key is pressed, the code on display changes in a loop starting from the last saved code :</li> <li>C00 → C10 → C20 → C30 → C40 → C50 → C60 → C00 →</li> </ul>            |
|                              | - Up to 7 inspection codes can be saved, any additional code overwrites the oldest code.                                                                                                    |
|                              | * Inspection codes are saved according to [Dish Washer - Inspection Mode - Inspection Recall Mode].                                                                                                    |
| n2: Inspection               | <ol> <li>Each time Intensive Key (3rd course key) is pressed while inspection code is on display, the information about the condi-<br/>tion which triggers the inspection code displays in sequence.</li> </ol> |
| Code Display                 | ex : When COO displays, it changes as follows: COO → CO1 → CO2 → CO3 → CO4 → CO5 →CO6 →<br>When C1O displays, it changes as follows: C1O → C11 → C12 → C13 → C14 → C15 → C1O →                                  |
|                              | * CX1: X indicates the order of inspection code on display.                                                                                                    |
|                              | C01: indicates the code ID which occurs most recently.                                                                                                    |
|                              | 2. When the operation button is held for 7 seconds with the inspection code on display, it clears all the inspection data.                                                                                      |
| n3: Smart Install            | It determines based on the data saved in EEPROM.                                                                                                    |
| Auto Mode Result             | - Smart Install Auto Mode is successfully completed: it is indicated by "OK"                                                                                                    |
| Display                      | - Smart Install Auto Mode is not successfully completed or not performed: it is indicated by "nG"                                                                                                    |
|                              | - The max. value is 9999 and it does not go any higher.                                                                                                    |
| n4: Operation C              | - When the finishing session is entered, Cycle Cnt increases unless Cancel & Drain has been enabled.                                                                                                    |

| ltem            | Description                                                                                                    |  |  |  |
|-----------------|----------------------------------------------------------------------------------------------------|--|--|--|
|                 | 1) If Smart Dry or Dry+ (or Sanitize) option is set to On by default, it indicates as "d1".                                                                                                    |  |  |  |
|                 | 2) If Smart Dry or Dry+ (or Sanitize) option is not set to On by default, it indicates as "d0".                                                                                                    |  |  |  |
| n5: Setting Dry | <ol> <li>To set Smart Dry or Dry+ (Sanitize) option to On by default, use the 3rd option<br/>(Smart Dry or Dry+ (or Sanitize)) button to switch it On/Off [n5: Setting Dry Increase Option by Default mode only].</li> <li>When 3rd option (Smart Dry or Dry+ (or Sanitize)) button is pressed, Smart Dry or Dry+ (Sanitize) is set to On or Off by<br/>default.</li> <li>* For models without Smart Dry or Dry+, the Sanitize button can be used to set the Sanitize option to On by default.</li> <li>About This Option</li> </ol> |  |  |  |
| Increase Option | This option is designed to increase the drying performance by default in case there are consumer complaints.                                                                                                    |  |  |  |
| by Default      | - If Smart Dry or Dry+ (Sanitize) option can be set to On by default, it powers on and sets the Smart Dry or Dry+ (Sanitize) option to On by default.                                                                                                    |  |  |  |
|                 | - If the course does not support Smart Dry or Dry+ (Sanitize) option setting, it is not set to On by default.                                                                                                    |  |  |  |
|                 | - Even if the course is completed without using Smart Dry or Dry+ (Sanitize) option, the last used course is set to On by the course save feature on its next power-on and Smart Dry or Dry+ (Sanitize) option is set automatically depending on the default setting as long as Smart Dry or Dry+ (Sanitize) option is set to On by default.                                                                                                    |  |  |  |
|                 | <ul> <li>Even if Smart Dry or Dry+ (Sanitize) option is automatically set by the default setting, it can be switched on/off by pressing 3rd option (Smart Dry or Dry+ (or Sanitize)).</li> </ul>                                                                                                    |  |  |  |

# 4-3. CHECK CODE TROUBLE SHOOTING

## \* Resolution of Information Codes

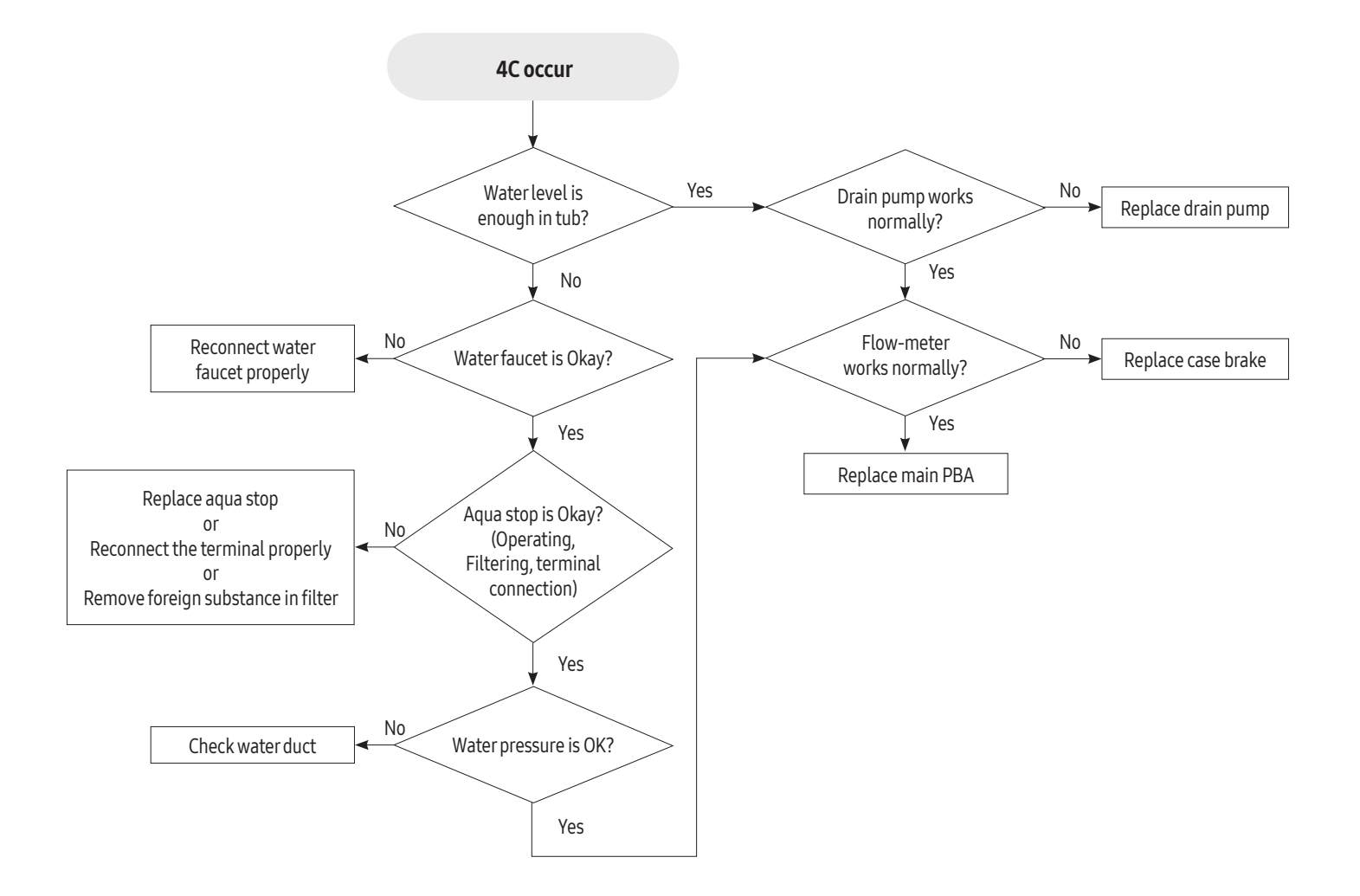

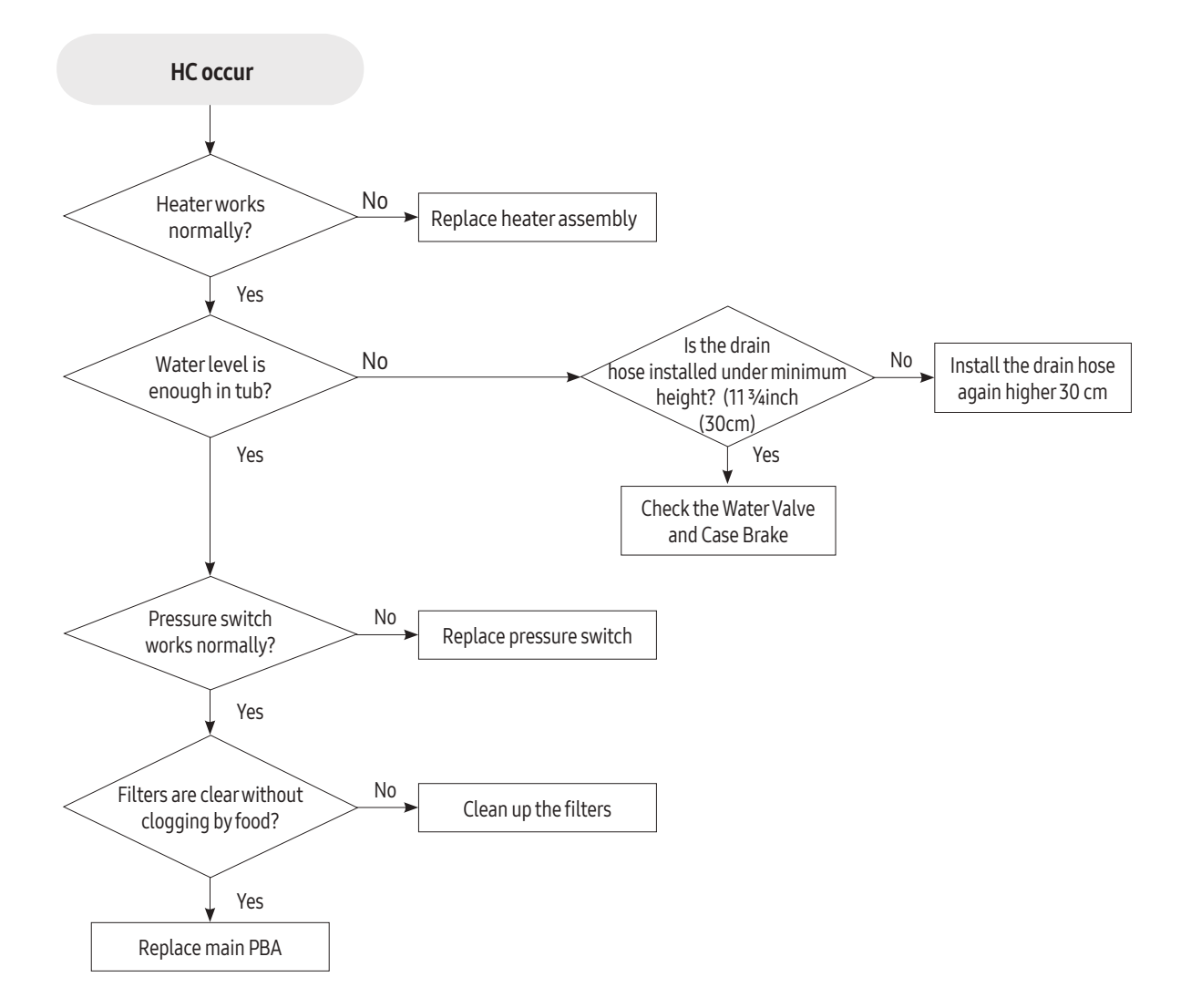

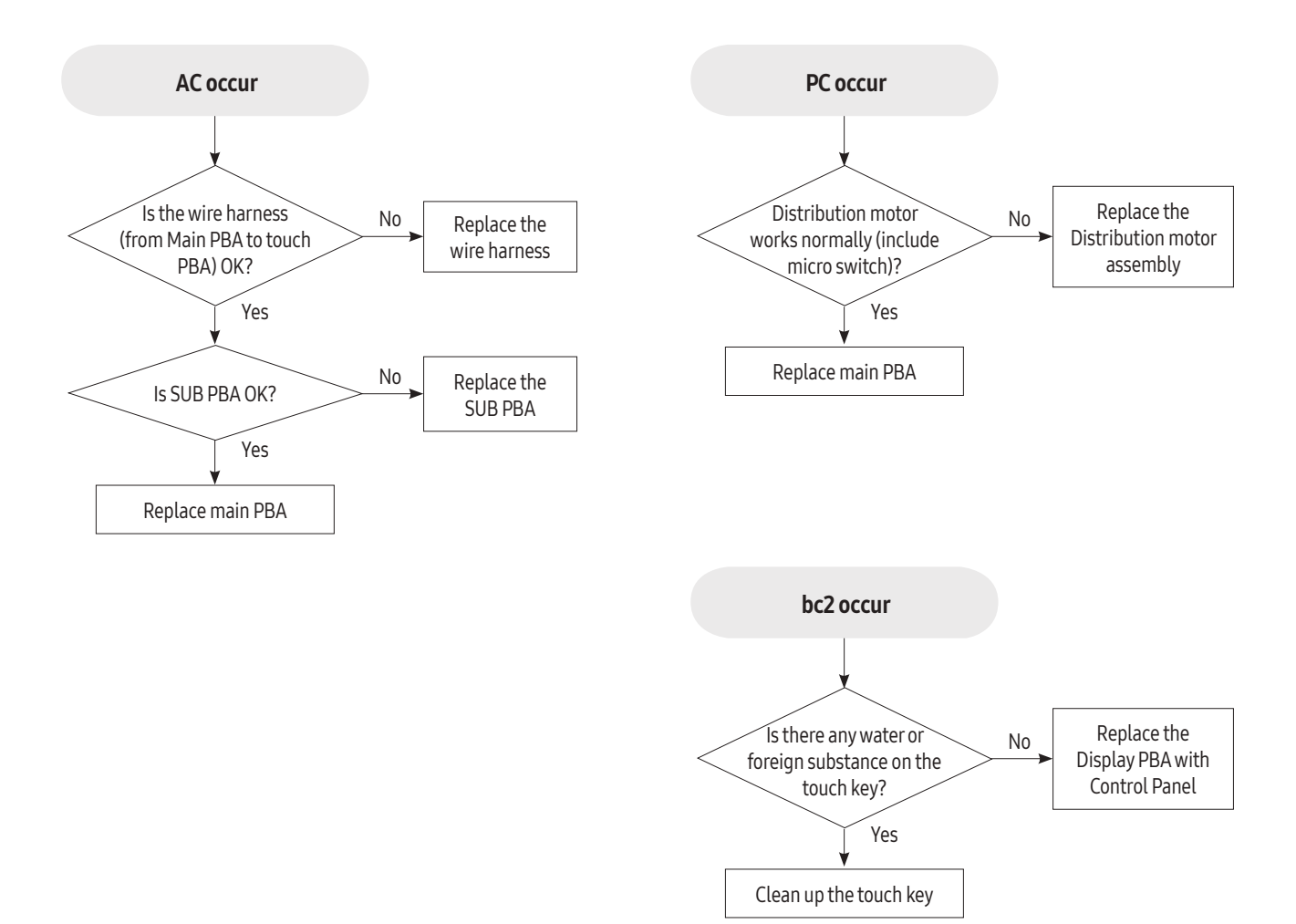

| Check type               | Check code   | Checking method                                                                                                    | Corrective actions                                                                                                    |
|--------------------------|--------------|----------------------------------------------------------------------------------------------------|----------------------------------------------------------------------------------------------------|
|                          |              | 1. Check whether the faucet is open.                                                                                                    | - Open the faucet.                                                                                                    |
|                          |              | 2. Check whether the water supply has been cut off.                                                                                                    | <ul> <li>After wait until the water supply re-<br/>sumes and turn off the power.</li> <li>After the water supply resumes, turn on<br/>the power.</li> </ul>                       |
|                          |              | <ol><li>Check whether any foreign material is in the Water Supply Line<br/>and the Water Valve filter.</li></ol>                                                                                                    | - Remove the foreign material, clean the filter in Water Valve with a brush.                                                                                                    |
|                          |              | 4. Check the connection for the Water Valve connector.                                                                                                    | - Reconnect the Water Valve connector.                                                                                                    |
| Water<br>supply<br>check | 4C           | <ul> <li>5. Check whether the coil in Water Valve is conductive<br/>(Remove the connector before measuring.)</li> <li>► Normal: Approx. 1000Ω ±10% (900Ω~1100Ω)</li> </ul>                                                                                                    | - Faulty: Replace the Water Valve.                                                                                                    |
|                          |              |                                                                                                    |                                                                                                    |
|                          |              | <ol> <li>Check whether the water supply stops after water is supplied for<br/>1minutes.</li> </ol>                                                                                                    | <ul> <li>Check the water supply pressure. (&gt;<br/>1.0bar)</li> <li>Faulty: Replace the Water Valve.</li> </ul>                                                                  |
|                          |              | <ul> <li>7. Check whether the Water Valve is operating normally in the Main PBA.</li> <li>Check the Water Valve Relay in Main PBA.</li> <li>Check the voltage between the Blue wire(Number 6) of the CN401 and the White wire of the CN100 connector.</li> <li>► Normal: 110 ~ 120V (while operating)</li> </ul> | <ul> <li>Faulty: Replace the Main PBA Assy.</li> <li>Normal: Replace the Water Valve</li> <li>Image: Application of the Water Valve</li> </ul>                                    |
|                          |              | 8. Check the Power Relay.                                                                                                    | - See the "Power Relay error".                                                                                                    |
|                          |              | <ol> <li>Check whether there is any foreign material in the Drain Hose<br/>and Drain Pump.</li> </ol>                                                                                                    | - Remove the foreign material in the<br>Drain Hose and Drain Pump.                                                                                                    |
|                          | 5C           | 2. Check the connections for the Drain Pump connector.                                                                                                    | - Reconnect the Drain Pump connector.                                                                                                    |
| Drain error              |              | <ul> <li>3. Check whether the Drain Pump coil is conductive.<br/>(Remove the connector before measuring.)</li> <li>►Normal: Approx. 88Ω ±7% (81.8~84.2)</li> </ul>                                                                                                    | - Faulty: Replace the Drain Pump.                                                                                                    |
|                          |              | 4. Check the operation of the Inverter PBA                                                                                                    | -                                                                                                    |
|                          |              | 3-1. Check the operating AC voltage of the Inverter PBA CN5 con-                                                                                                    | - Faulty: Replace the Main PBA Assy                                                                                                    |
|                          |              | Normal: 110 ~ 120V (while operating)                                                                                                    |                                                                                                    |
| Key input<br>error       | bC-2<br>bC-3 | <ul> <li>Check whether there is condensation on the PBA.</li> <li>- CN103 of Display Control Module connector</li> <li>- CON100 TOUCH Module connector</li> <li>► Normal: No condensation</li> </ul>                                                                                                    | <ul> <li>Faulty : Remove any condensation and<br/>moisture.</li> <li>Normal : Replace the Control Panel Assy.<br/>(Display Control Module, Touch<br/>Module, Sub Wire)</li> </ul> |

| Check type                   | Check code | Checking method                                                                                                    | Corrective actions                                                                                                    |
|------------------------------|------------|----------------------------------------------------------------------------------------------------|----------------------------------------------------------------------------------------------------|
| Circulation<br>Pump<br>Check | 3C         | <ol> <li>Check whether there is any foreign material in the Circulation<br/>Hose and Circulation Pump.</li> <li>Check the connections for the Circulation Pump connector.</li> </ol>                                                                                                    | - Faulty: Replace the MAIN PBA Assy.                                                                                                    |
|                              |            | <ul> <li>3. Check whether the Circulation Pump coil is conductive.<br/>(Remove the connector before measuring.)</li> <li>▶ Normal: Approx. 59Ω ±5%</li> <li>Check the encoding LEP(and) of the MAIN PDA</li> </ul>                                                                                                    |                                                                                                    |
|                              |            | <ul> <li>4. Check the operating LED(red) of the MAIN PBA</li> <li>▶ Normal: Fully turn-on (while operating)</li> </ul>                                                                                                    |                                                                                                    |
|                              |            | 1. Check the connections of the Heater connectors.                                                                                                    | - Reconnect the Heater connectors.                                                                                                    |
| Heater<br>Check              | HC-1       | <ul> <li>2. Check the resistance between both ends of the Heater.         <ul> <li>Check the resistance between both ends of the Heater directly, or check the resistance between the red wire of the Heater Relay and the black and yellow wires of the Power Relay, respectively.</li> <li>Normal: Approx. 8.30 ~ 10.08Ω</li> <li>Check after disconnect circuit brake or power cable.</li> </ul> </li> </ul>                               | - Faulty: Replace the Heater.                                                                                                    |
|                              |            | <ul> <li>3. Check the connections of the Heater Relay in Main PBA.</li> <li>: Check the voltage between the Red wire of the Heater Relay on the base and the White wire of the CN100 connector.</li> <li>▶ Normal: 110 ~ 120V (while operating)</li> </ul>                                                                                                    | - Reconnect the Heater Relay connectors.                                                                                                    |
| Heater<br>Overheat<br>Check  | НС         | 1. Check the operation of the Thermistor.                                                                                                    | - See the "(tC)" check code.                                                                                                    |
|                              |            | 2. Check the Heater Relay.                                                                                                    | - See the "(HC-1) check code".                                                                                                    |
| Leakage<br>check             | LC         | Check whether there is any trace of water leakage in the shutter.<br>► Normal: No water leakage trace                                                                                                    | <ul> <li>Faulty: Check the leakage location.</li> <li>Replace the faulty part.</li> </ul>                                                          |
| Half load<br>check           | PC         | <ol> <li>Check the connections for the Distributor Motor and Micro<br/>Switch connectors.</li> </ol>                                                                                                    | - Reconnect the Distributor Motor and<br>Micro Switch connectors.                                                                                  |
|                              |            | <ul> <li>2. Check whether the coil in Distributor Motor is conductive.</li> <li>Remove the connectors before measuring.</li> <li>Normal: Approx. 3.6 ~ 4.0kΩ</li> </ul>                                                                                                    | - Faulty: Replace the Distributor Motor.                                                                                                    |
|                              |            | <ul> <li>3. Check the position sensing operations when turning the Micro<br/>Switch on and off.(Use n5 Service test mode.)<br/>Check the conduction between the brown wire and the Violet<br/>wire.</li> <li>Micro switch On: Short</li> <li>Micro switch Off: Open</li> <li>Micro Switch sign alters in ON/OFF state.</li> <li>It is NG if keep in ON or OFF state for 120 seconds.</li> <li>* Do not supply with water and test.</li> </ul> | <ul> <li>Faulty: Replace the Micro Switch<br/>for sensing positions.</li> <li>Normal: Replace the valve<br/>distributor and CAM switch.</li> </ul> |
|                              |            | 4. Adjust Cam Assy and Find the faulty.                                                                                                    | - Faulty: Replace Cam Assy.                                                                                                    |

| Check type          | Check code | Checking method                                                                                                    |                                                                                                    | Corrective actions                                                                                           |                                    |                                                                                                    |
|---------------------|------------|----------------------------------------------------------------------------------------------------|----------------------------------------------------------------------------------------------------|----------------------------------------------------------------------------------------------------|------------------------------------|----------------------------------------------------------------------------------------------------|
| Half load<br>check  | PC         | <ul> <li>5. Check wheth <ul> <li>Check the</li> </ul> </li> <li>Normal: 110 <ul> <li>Check the optimality of the Main PB, PBA CN1000</li> </ul> </li> <li>Normal: 110 <ul> <li>Check the Pc</li> </ul> </li> </ul> | er half load is o<br>half load operat<br>~ 120V<br>eration of Distri<br>perating voltage<br>A CN401 conne<br>connector<br>~ 120V (while o<br>ower Relay. | perating normally.<br>ion<br>butor Motor Relay.<br>e between the 3pin(l<br>ctor and the White w<br>perating) | Brown) wire of<br>vire of the Main | <ul> <li>Faulty: Replace the Main PBA Assy.</li> <li>Faulty: Replace the Main PBA Assy.</li> <li>Faulty: Replace t</li></ul> |
|                     |            | <ol> <li>Check the cor</li> <li>Check whether</li> <li>Measure the volume</li> <li>Normal: 0.0</li> </ol>                                                                                                    | nnections for the<br>erthe Thermisto<br>bltage between<br>5 to 4.95V                                                                                     | e Thermistor connec<br>r is operating normal<br>Main PBA CN600 pin                                           | tor.<br>ly.<br>5 and 7.            | <ul> <li>Reconnect the Thermistor connector.</li> <li>Faulty: Replace ASSY MOTOR BLDC.</li> <li>Normal: Replace the Main PBA.</li> </ul>                                                                                                    |
|                     |            | - Measure the re<br>: Remove the c                                                                                                    | onnector before                                                                                                    | measuring.(See the                                                                                           | Table right.)                      |                                                                                                    |
|                     |            |                                                                                                    | Temp(°C)                                                                                                    | Resistance(kΩ)                                                                                               |                                    |                                                                                                    |
|                     |            |                                                                                                    | 10                                                                                                    | 17.926                                                                                                    |                                    |                                                                                                    |
| Thermistor          | tC         |                                                                                                    | 15                                                                                                    | 14.674                                                                                                    |                                    |                                                                                                    |
| check               |            |                                                                                                    | 20                                                                                                    | 12.081                                                                                                    |                                    |                                                                                                    |
|                     |            |                                                                                                    | 25                                                                                                    | 10.000                                                                                                    |                                    | 12.                                                                                                    |
|                     |            |                                                                                                    | 30                                                                                                    | 8.315                                                                                                    |                                    |                                                                                                    |
|                     |            |                                                                                                    | 35                                                                                                    | 6.948                                                                                                    |                                    |                                                                                                    |
|                     |            |                                                                                                    | 40                                                                                                    | 5.834                                                                                                    |                                    |                                                                                                    |
|                     |            |                                                                                                    | 45                                                                                                    | 4.917                                                                                                    |                                    |                                                                                                    |
|                     |            |                                                                                                    | 50                                                                                                    | 4.161                                                                                                    |                                    |                                                                                                    |
|                     |            |                                                                                                    | 55                                                                                                    | 3.535                                                                                                    |                                    |                                                                                                    |
|                     |            |                                                                                                    | 60                                                                                                    | 3.014                                                                                                    |                                    |                                                                                                    |
|                     |            |                                                                                                    | 65                                                                                                    | 2.586                                                                                                    |                                    |                                                                                                    |
|                     |            |                                                                                                    | 70                                                                                                    | 2.228                                                                                                    |                                    |                                                                                                    |
|                     |            | 1. Check the cor                                                                                                    | nections for th                                                                                                    | e Thermistor connec                                                                                          | ctor.                              | - Reconnect the Thermistor connector.                                                                                                    |
|                     |            | 2. Check whethe                                                                                                    | er the Thermisto                                                                                                    | r is operating normal                                                                                        | ly.                                | - Faulty: Replace ASSY MOTOR BLDC.                                                                                                    |
|                     |            | <ul> <li>Measure the volume</li> <li>Normal: 0.0</li> </ul>                                                                                                    | 5 to 4.95V                                                                                                    | Main PBA CN600 pin                                                                                           | 7 and 9.                           | - Normal: Replace the Main PBA.                                                                                                    |
|                     |            | - Measure the re                                                                                                    | esistance betwee                                                                                                    | en both ends of the T                                                                                        | hermistor.                         |                                                                                                    |
|                     |            | : Remove the c                                                                                                    | onnector before                                                                                                    | measuring.(See the                                                                                           | Table right.)                      |                                                                                                    |
|                     |            |                                                                                                    | Tomm(0C)                                                                                                    |                                                                                                    |                                    |                                                                                                    |
|                     |            |                                                                                                    | 10                                                                                                    | 17076                                                                                                    |                                    |                                                                                                    |
| Thermistor<br>check | +C2        |                                                                                                    | 15                                                                                                    | 14 674                                                                                                    |                                    |                                                                                                    |
|                     |            |                                                                                                    | 20                                                                                                    | 12.081                                                                                                    | 1                                  |                                                                                                    |
|                     |            |                                                                                                    | 25                                                                                                    | 10.000                                                                                                    | 1                                  | 12                                                                                                    |
|                     |            |                                                                                                    | 30                                                                                                    | 8.315                                                                                                    |                                    |                                                                                                    |
|                     |            |                                                                                                    | 35                                                                                                    | 6.948                                                                                                    | ]                                  |                                                                                                    |
|                     |            |                                                                                                    | 40                                                                                                    | 5.834                                                                                                    |                                    |                                                                                                    |
|                     |            |                                                                                                    | 45                                                                                                    | 4.917                                                                                                    |                                    |                                                                                                    |
|                     |            |                                                                                                    | 50                                                                                                    | 4.161                                                                                                    |                                    |                                                                                                    |
|                     |            |                                                                                                    | 55                                                                                                    | 3.535                                                                                                    |                                    |                                                                                                    |
|                     |            |                                                                                                    | 60                                                                                                    | 3.014                                                                                                    |                                    |                                                                                                    |
|                     |            |                                                                                                    | 65                                                                                                    | 2.586                                                                                                    |                                    |                                                                                                    |
|                     |            |                                                                                                    | /0                                                                                                    | 2.228                                                                                                    | ]                                  |                                                                                                    |

| Check type                       | Check code | Checking method                                                                                                    | Corrective actions                                                                                                    |
|----------------------------------|------------|----------------------------------------------------------------------------------------------------|----------------------------------------------------------------------------------------------------|
|                                  |            | 1. Check the connections for the power plug.                                                                                                    | - Reconnect the power plug.                                                                                               |
|                                  |            | <ul><li>2. Check the voltage of the power outlet.</li><li>▶ Normal : 110 ~ 120V</li></ul>                                                                                                    | - Connect to a 110 ~ 120V power source.                                                                                   |
|                                  |            | 3. Check Power Key on state.                                                                                                    | - Try to touch the Power key.                                                                                             |
|                                  |            | 4. Check the connections for the Sub PBA and Touch PBA connector parts.                                                                                                    | - Reconnect the Sub PBA and Touch PBA connectors.                                                                         |
|                                  |            | 5. Check the connection of the Main PBA connector CN100                                                                                                    | - Reconnect CN100                                                                                                    |
| No Power<br>check                | None       | <ol><li>Check the connections for the Sub PBA and Main PBA<br/>connector parts and</li></ol>                                                                                                    | <ul> <li>Reconnect the Sub PBA and Main PBA<br/>connectors.</li> </ul>                                                    |
|                                  |            | <ul> <li>7. Check whether there is condensation on the PBA.</li> <li>- CN103 of Display Control Module connector</li> <li>- CON100 TOUCH Module connector</li> </ul>                                                                                            | <ul> <li>Faulty: Remove any condensation and<br/>moisture.</li> <li>Normal: Replace the<br/>Control Panel Assy</li> </ul> |
|                                  |            | Normal: No condensation                                                                                                    |                                                                                                    |
|                                  |            | 9. In case of is No Power after Method 1~10 action                                                                                                    | <ul> <li>Replace the lose (ISA).</li> <li>Replace the Control Panel Assy.<br/>(Sub, Touch, wire)</li> </ul>               |
|                                  |            | 10. In case of is No Power after Method 1~11 action                                                                                                    | - Replace the Main PBA.                                                                                                   |
| Display<br>check                 | None       | 1. Check the connections for the Display LED connector part.                                                                                                    | - Reconnect the connectors for Display LED.                                                                               |
|                                  |            | 2. Check the Display LED.                                                                                                    | <ul> <li>Faulty: Replace the Display LED and Sub<br/>PBA.</li> </ul>                                                      |
|                                  | None       | 1. Check whether detergent is inserted into the dispenser.                                                                                                    | - Check whether there is detergent in the Dispenser.                                                                      |
|                                  |            | 2. Check the connections for the Dispenser connector.                                                                                                    | - Reconnect the Dispenser connector.                                                                                      |
| Detergent<br>is not<br>dispensed |            | <ul> <li>3. Check the resistance of the Dispenser.<br/>(Remove the connector before measuring.)</li> <li>▶ Normal: Approx. 13 ~ 17Ω</li> </ul>                                                                                                    | - Faulty: Replace the Dispenser.                                                                                          |
|                                  |            | <ul> <li>4. Check the operation of the Dispenser power <ul> <li>Check the operating voltage between the Gray wire(2) of the CN500 connector and the Orange wire(4) of the CN500 connector.</li> </ul> </li> <li>Normal: 10.5 ~ 13V (while operating)</li> </ul> | - Faulty: Replace the Main PBA Assy.                                                                                      |
|                                  |            | 1. Check the filter                                                                                                    | - Faulty: Replace filter                                                                                                  |
|                                  |            | 2. Check Rotors and ducts and vane                                                                                                    | - Faulty: Replace Rotors and ducts                                                                                        |
| No                               | None       | 3. Check the operation of the half load.                                                                                                    | - See "PC Error".                                                                                                    |
| washing                          |            | 4. Check the operation of the Dispenser                                                                                                    | - See "Dispenser is not dispensed".                                                                                       |
|                                  |            | 5. Check if the upper rack unbalanced                                                                                                    | <ul> <li>Faulty: Level the left and right sides of<br/>the upper rack.</li> </ul>                                         |

| Check type                      | Check code | Checking method                                                                                                    | Corrective actions                                                  |
|---------------------------------|------------|----------------------------------------------------------------------------------------------------|---------------------------------------------------------------------|
|                                 |            | <ol> <li>Check the connections for the Door Sensing Switch         <ul> <li>Check the white wire and the switch connected to the white wire.</li> <li>Normal: 10.5 to 13V (when the door is open)</li> </ul> </li> </ol>                  | - Reconnect the Door Sensing Switch<br>Connector                    |
|                                 | None       | ► Normal: <1V (when the door is closed)                                                                                                    |                                                                     |
| The cycle<br>does not<br>start. |            | 2. Check the connection for the Door Sensing Switch.                                                                                                    | <ul> <li>Reconnect the Door Sensing Switch<br/>Connector</li> </ul> |
|                                 |            | <ul> <li>3. Check the operation of the Door Sensing Switch.</li> <li>(Remove the connector before measuring.)</li> <li>: Check the blue wire and the switch connected to the blue wire.</li> </ul>                                        | - Faulty : Replace the Door Sensing Switch.                         |
|                                 |            | Normal: SHORT(when the door is open)                                                                                                    |                                                                     |
|                                 |            | Normal: OPEN (when the door is closed)                                                                                                    |                                                                     |
|                                 |            | 4. Check the operation of the Power Relay.                                                                                                    | - See "Replace the Main PBA Assy.                                   |
|                                 |            | <ol> <li>Check the connections for the Power Relay connector:</li> <li>Start the cycle by pressing the Power key. when measure the<br/>operating voltage between the wires of the Power Relay and<br/>pin 1 wires of the CN100</li> </ol> | - Reconnect the Power Relay.                                        |
|                                 |            | <ul> <li>∠L CAUTION<br/>Check the pin of the wires of the Power Relay and the Heater<br/>Relay.</li> <li>► Normal: 110V ~ 120V</li> </ul>                                                                                                 |                                                                     |
|                                 |            | <ol> <li>Check the door switch.</li> <li>Check the white wire and the switch connected to the white wire.</li> </ol>                                                                                                    | - Faulty: Replace the Door Switch.                                  |
|                                 |            | ▶ When the door is open: The Door Switch is OFF.                                                                                                    |                                                                     |
| Power                           | None       | When the door is closed: The Door Switch is ON.<br>âThe Power Relay and the Heater Relay use a 12V line.<br>If the switch is out of order, the Power Relay and the Heater<br>Relay will not operate.                                      |                                                                     |
| Relayerior                      |            | <ol> <li>Check the driving signals for the power relay         <ul> <li>Measure the voltage between pin 7 and pin 2 of the CN402             connector on the main PBA.</li> </ul> </li> </ol>                                            | - Faulty: Replace the main PBA Assy.                                |
|                                 |            | <ul> <li>When the door is open or before the cycle starts.</li> <li>Normal: 1 V</li> </ul>                                                                                                    |                                                                     |
|                                 |            | <ul> <li>After the cycle has started by closing the door and pressing the<br/>Power key.</li> <li>Normal : 10.5 to 13 V</li> </ul>                                                                                                    |                                                                     |
|                                 |            | <ol> <li>Check the operation of the Power Relay         <ul> <li>Start the cycle by pressing the Power Key. Measure the operation voltage between the terminal of the Power Relay (pin 3) and pin 1 of CN100</li> </ul> </li> </ol>       | - Faulty: Replace the main PBA Assy.                                |
|                                 |            | <b>CAUTION</b><br>Check pin the Power Relay and pin 1 of CN100                                                                                                    |                                                                     |
|                                 |            | ► Normal: 110V ~ 120V                                                                                                    |                                                                     |

## 4-4. CYCLE CHART

## DDW24G9\*

|                           | Cycle                                 | Auto                                                              | Normal                                                            | Heavy                                                             | Delicate                                                          | Express 60                                           | preblast         | Plastic                                              | Self Clean                                              | Pots & Pans                                                       | Baby care               | Night                                                             |
|---------------------------|---------------------------------------|-------------------------------------------------------------------|-------------------------------------------------------------------|-------------------------------------------------------------------|-------------------------------------------------------------------|------------------------------------------------------|------------------|------------------------------------------------------|---------------------------------------------------------|-------------------------------------------------------------------|-------------------------|-------------------------------------------------------------------|
| Cycle sequence            |                                       | Prewash<br>► Mainwash<br>► Rinse<br>► Hot Rinse<br>► Dry<br>► End | Prewash<br>► Mainwash<br>► Rinse<br>► Hot Rinse<br>► Dry<br>► End | Prewash<br>► Mainwash<br>► Rinse<br>► Hot Rinse<br>► Dry<br>► End | Prewash<br>► Mainwash<br>► Rinse<br>► Hot Rinse<br>► Dry<br>► End | Mainwash<br>► Rinse<br>► Hot Rinse<br>► Dry<br>► End | Prewash<br>▶ End | Mainwash<br>► Rinse<br>► Hot Rinse<br>► Dry<br>► End | Prewash<br>Mainwash<br>Rinse<br>Hot Rinse<br>Dry<br>End | Prewash<br>► Mainwash<br>► Rinse<br>► Hot Rinse<br>► Dry<br>► End | Rinse<br>▶ Dry<br>▶ End | Prewash<br>► Mainwash<br>► Rinse<br>► Hot Rinse<br>► Dry<br>► End |
| Temp                      | Main wash                             | 131–149°F (55-65°C)                                               | 113-145°F (45-63°C)                                               | 149°F (65°C)                                                      | 122°F (50°C)                                                      | 131°F (55°C)                                         |                  | 140°F (60°C)                                         | 163°F (73°C)                                            | 158°F (70°C)                                                      |                         | 140°F (60°C)                                                      |
| [°F(°C)]                  | Hot Rinse<br>*Sanitize 167 °F (75 °C) | 140-149°F (60-65°C)                                               | 129-144°F (54-62°C)                                               | 145°F (63°C)                                                      | 131°F (55°C)                                                      | 131°F (55°C)                                         |                  | 136°F (58°C)                                         | 149 (65°C)                                              | 149 (65°C)                                                        | 163 (73°C)              | 129 (54°C)                                                        |
| Water consumption[gal(ℓ)] |                                       | 4.08-5.34<br>(15.45-20.2L)                                        | 2.64-5.26<br>(10.0-19.90L)                                        | 5.49<br>(20.8L)                                                   | 4.33<br>(16.4L)                                                   | 2.93<br>(11.1L)                                      | 1.03<br>(3.9L)   | 3.45<br>(13.05L)                                     | 4.49<br>(17.0L)                                         | 5.46<br>(20.65L)                                                  | 0.98<br>(3.7L)          | 5.06<br>(19.15L)                                                  |
| Cycle time[min]           |                                       | 113-135                                                           | 127-112                                                           | 140                                                               | 79                                                                | 60                                                   | 10               | 94                                                   | 116                                                     | 148                                                               | 89                      | 154                                                               |
| Available<br>Options      | Lowerrack                             | 0                                                                 | 0                                                                 | 0                                                                 | 0                                                                 | 0                                                    | Х                | 0                                                    | X                                                       | 0                                                                 | Х                       | 0                                                                 |
|                           | Storm wash plus                       | 0                                                                 | 0                                                                 | 0                                                                 | X                                                                 | 0                                                    | Х                | Х                                                    | X                                                       | 0                                                                 | X                       | 0                                                                 |
|                           | Sanitize                              | 0                                                                 | 0                                                                 | 0                                                                 | Х                                                                 | 0                                                    | Х                | Х                                                    | Х                                                       | 0                                                                 | Х                       | 0                                                                 |
|                           | Delay start                           | 0                                                                 | 0                                                                 | 0                                                                 | 0                                                                 | 0                                                    | 0                | 0                                                    | 0                                                       | 0                                                                 | 0                       | 0                                                                 |

When you select the Auto or Normal cycle, running the Prewash and Rinse cycles depends on the soil level of the load.

The water consumption and wash time varies depending on the steps or options you add, and on the pressure and temperature of the supplied water.

\* Preblast: This cycle does not activate the Auto Door function nor the drying process. Continuous use of the Pre Wash cycle for an extended time is not recommended. This may reduce the performance of the water softener.

## **NOTE**

The cycle time depends on the options you have added, and the pressure and temperature of the supplied water.
The power consumption depends on the water temperature and/or load.

| Category | PROBLEM                               | POSSIBLE CAUSE                                                                                                  | SOLUTION                                                                                                    |  |  |
|----------|---------------------------------------|----------------------------------------------------------------------------------------------------|----------------------------------------------------------------------------------------------------|--|--|
|          |                                       |                                                                                                    | Check that the door is latched and closed completely.                                                                                                    |  |  |
|          | Power is on,<br>but does not<br>start | The door is not closed completely.                                                                              | Check if the upper rack unbalanced. Level the left and right sides of the upper rack.                                                                                            |  |  |
| Will not |                                       | No cycle is selected.                                                                                           | Select a proper cycle.                                                                                                    |  |  |
| start    |                                       | The power cable is not connected.                                                                               | Connect the power cable properly.                                                                                                    |  |  |
|          |                                       | The water supply does not work.                                                                                 | Check that the water supply valve is open.                                                                                                    |  |  |
|          |                                       | Control panel is locked.                                                                                        | Unlock the child lock.(See user manual.)                                                                                                    |  |  |
|          |                                       | A circuit breaker is open.                                                                                      | Reset the circuit breaker.                                                                                                    |  |  |
|          |                                       | There is no rinse aid in the dispenser.                                                                         | Check the dispenser and add the rinse aid.<br>Use the liquid type rinse aid for automatic dishwasher.                                                                            |  |  |
|          | Does not dry<br>dishes well.          | Too many dishes have been loaded.                                                                               | Proper loading of items can affect drying.<br>Load your dishes as recommended.                                                                                                   |  |  |
|          |                                       | Are the plastics wet?                                                                                           | Plastic dishes often need towel drying.                                                                                                    |  |  |
| Not Dry  |                                       | Water is dropt to lower basket from the upside.                                                                 | After the cycle finishes, empty the lower rack first and then<br>the upper rack. This will prevent water from dripping from<br>the upper rack onto the dishes in the lower rack. |  |  |
|          |                                       | Glasses and cups with concave bot-<br>toms hold water. This water may spill<br>onto other items when unloading. | After finishing the cycle, empty the lower rack first and then<br>the upper rack, this will avoid water dripping from the upper<br>rack onto the dishes in the lower rack.       |  |  |
|          |                                       | The temperature of the water is low when the dishwasher is running.                                             | Connect the water supply line to a hot water supply.<br>Use rinse aid with the Sanitize option.                                                                                  |  |  |
| Odor     | Has a bad<br>odor.                    | There is water left over when the last cycle is not completed.                                                  | Insert detergent without loading dishes, and run the Normal cycle to clean the dishwasher.                                                                                       |  |  |
|          |                                       | Drain Hose is obstructed.                                                                                       | Contact a qualified service technician to remove any ob-<br>struction from the drain hose.                                                                                       |  |  |
|          |                                       | The dishwasher is not used daily or<br>Soiled dishes left in unit too long.                                     | With the dishwasher empty and no detergent, place a glass with 1 or 2 cups(8~16 ounces) of white vinegar upright into the lower rack, and then run a Normal cycle.               |  |  |

| Category     | PROBLEM                                                                                  | POSSIBLE CAUSE                                                         | SOLUTION                                                                                                    |
|--------------|------------------------------------------------------------------------------------------|------------------------------------------------------------------------|----------------------------------------------------------------------------------------------------|
|              | There<br>are food<br>particles<br>remaining on<br>dishes.<br>(Not cleaning<br>properly.) | An inappropriate cycle has been selected.                              | Did you choose the cycle that describes the most difficult<br>soil in your dishwasher? If you have some items with heavier<br>soils, use a heavier cycle.<br>Select a cycle according to the number and soil level of the<br>dishes, as directed in this manual.       |
|              |                                                                                          | The dishes are improperly loaded.<br>Too many dishes have been loaded. | Rearrange the dishes so they do not interfere with the nozzle<br>rotation and the detergent dispenser's cover operation.<br>Load only an appropriate number of dishes.<br>Load your dishes as recommended. (See user manual.)                                          |
|              |                                                                                          | Low water pressure.                                                    | The water pressure should be between 20 and 120 psi(140 ~ 830kPa)                                                                                                    |
|              |                                                                                          | The water is too hard.                                                 | Use a commercial dishwasher cleaner.<br>Use a high-quality and fresh detergent with rinse aid.                                                                                                    |
|              |                                                                                          | Dishwasher detergent was not used.                                     | Use a dishwasher detergent.<br>Recommend the powder or gel type dishwasher detergent.                                                                                                    |
| Not<br>Clean |                                                                                          | The amount of detergent was inap-<br>propriate.                        | Use the appropriate amount of automatic dishwasher detergent.                                                                                                    |
|              |                                                                                          | Detergent remains in the dispenser.                                    | Check the position of dishware such as cookie sheets, cut-<br>ting boards, or large containers, etc. that maybe blocking the<br>detergent dispenser from opening properly.<br>Rearrange the dishes so they do not interfere with the deter-<br>gent dispenser opening. |
|              |                                                                                          | There is no rinse aid.                                                 | Check the dispenser and add the rinse aid.<br>Use the liquid type rinse aid.                                                                                                    |
|              |                                                                                          | A nozzle is clogged.                                                   | Is the pump or spray nozzle clogged by labels from bottles<br>and cans?<br>Or Check the spray nozzle clogged by little food lump.<br>Clean the nozzle as recommended by user manual.                                                                                   |
|              |                                                                                          | The water temperaure is low.                                           | Connect the water supply line to a hot water supply.<br>For best performance, the temperature of the supplied<br>water should be 120°F(49°C)                                                                                                    |
|              |                                                                                          | Upper rack unbalanced.                                                 | Level the left and right sides of the upper rack.                                                                                                    |

| Category     | PROBLEM                                                                       | POSSIBLE CAUSE                                                                                                    | SOLUTION                                                                                                    |  |  |
|--------------|-------------------------------------------------------------------------------|----------------------------------------------------------------------------------------------------|----------------------------------------------------------------------------------------------------|--|--|
| Not<br>Clean | Spots and<br>filming on<br>glasses and<br>flatware                            | Did you use the correct amount of ef-<br>fective detergent?                                                                                                    | Use recommended dishwasher detergents only. Refer to the<br>"Detergent Dispenser" section. Detergent must be fresh to<br>be effective. Store detergent in a cool, dry area. Heavy soil<br>and/or hard water generally require extra detergent.                                                                                                    |  |  |
|              |                                                                               | <ul> <li>NOTE To remove spots and film from dishes, try a white vinegar rinse. This procedure is intended for occasional use only. Vinegar is an acid, and using it too often could damage your dishwasher. 1. Wash and rinse dishes. Do not use sanitize option. Remove all silverware or metal items. 2. Put 2 cups [500 ml] white vinegar in a glass or dishwasher-safe measuring cup on the bottom rack. 3. Run the dishwasher through a complete washing cycle. Do not use detergent. Vinegar will mix with the wash water.</li></ul> |                                                                                                    |  |  |
|              |                                                                               |                                                                                                    | The harder your water, the more detergent a load needs.                                                                                                    |  |  |
|              |                                                                               | Extremely hard water<br>Old or damp powder detergent<br>Too little detergent                                                                                                    | help dishes dry better, we recommend that you add a rinse aid.                                                                                                    |  |  |
|              |                                                                               |                                                                                                    | If you see white residue inside your dishwasher, you can oc-<br>casionally try to dissolve it with distilled white vinegar(or Lemi<br>juice & White vinegar mixture). Instead of using detergent, place<br>a container with 2 cups of vinegar(or 1 cup of Lime juice & 1 cup<br>of white vinegar) in the bottom rack and run a Normal cycle.                                                                                                    |  |  |
|              |                                                                               |                                                                                                    | Make sure detergent is fresh.                                                                                                    |  |  |
| Not<br>Clean | Leaves<br>glasses with<br>a dim polish.<br>(Cloudiness<br>on glass-<br>ware.) | The water supplied is soft and too much detergent was used.                                                                                                    | <ul> <li>Underload the dishwasher and use a rinse aid to minimize this.</li> <li>This is called etching and is permanent. To prevent this from<br/>happening, use less detergent if you have soft water. Wash<br/>glassware in the shortest cycle that will get them clean.</li> </ul>                                                                                                    |  |  |
|              |                                                                               | Silica film or etching (silica film is a<br>milky, rainbow-colored deposit; etching<br>is a cloudy film)                                                                                                    | Sometimes there is a water/chemical reaction with certain<br>types of glassware. This is usually caused by some combina-<br>tion of soft or softened water, alkaline washing solutions,<br>insufficient rinsing, and overloading the dishwasher.<br>It might not be possible to prevent the problem, except by<br>hand washing.<br>To slow this process use a minimum amount of detergent<br>but not less than 1 tb (15 g) per load. Use a liquid rinse aid and<br>underload the dishwasher to allow thorough rinsing.<br>Silica film and etching are permanent and cannot be removed. |  |  |
|              |                                                                               | Water temperature entering the dish-<br>washer exceeds 150°F                                                                                                    | This could be etching. Lower the water heater temperature.                                                                                                    |  |  |
|              | Black or gray<br>marks on<br>dishes                                           | Aluminum dishes were included in the wash load.                                                                                                    | Disposable aluminum items can break down in the dishwasher<br>and cause marking. Hand wash these items.<br>Remove aluminum markings by using a mild abrasive cleaner.                                                                                                    |  |  |

| Category                                                                | PROBLEM                                                                                                    | POSSIBLE CAUSE                                                                                                    |  |  |
|-------------------------------------------------------------------------|----------------------------------------------------------------------------------------------------|----------------------------------------------------------------------------------------------------|--|--|
| It's taking too long<br>with an operation<br>or cycle.                  | Cold water is being supplied.                                                                                  | Check that the water supply line is connected to a hot water supply. (Additional time is required to heat cold water.)           |  |  |
| Leaves a yellow<br>or brown film on<br>the inside of the<br>dishwasher. | This is caused by coffee and tea soils.                                                                        | Remove the soils using a spot cleaner.                                                                                           |  |  |
|                                                                         | Sound is generated when the dispens-<br>er cover is open and the drain pump is<br>operating in an early stage. | This is normal operation.                                                                                                    |  |  |
|                                                                         | The dishwasher is not level.                                                                                   | Ensure the dishwasher is level.                                                                                                  |  |  |
| is too hoisy.                                                           | Foreign material(Screw, Plastic piece)<br>is in pump chamber.                                                  | Contact a qualified service technician to remove foreign material from the pump chamber.                                         |  |  |
|                                                                         | There is a 'chopping' sound because a nozzle is bumping against the dishes.                                    | Rearrange the dishes.                                                                                                    |  |  |
| Does not have a                                                         | The nozzle hole is clogged with food particles.                                                                | Clean the nozzle hole.                                                                                                    |  |  |
| smoothly rotating nozzle.                                               | The nozzle is blocked by a dish or pot and cannot rotate.                                                      | After placing the dishes into the racks, rotate the nozzles by hand to check whether any of the dishes will interfere with them. |  |  |
|                                                                         | Upper rack unbalanced.                                                                                         | Level the left and right sides of the upper rack.                                                                                |  |  |
| Water won't<br>pump out of the<br>dishwasher.                           | Drain is clogged.                                                                                              | Contact a qualified service technician to remove any obstruction from the drain hose and check the drain pump operation.         |  |  |
| Has a bent upper<br>rack after loading<br>dishes.                       | The dishes are not loaded properly.                                                                            | Load your dishes as recommended.                                                                                                 |  |  |

# 5. PCB DIAGRAM

# 5-1. MAIN PBA

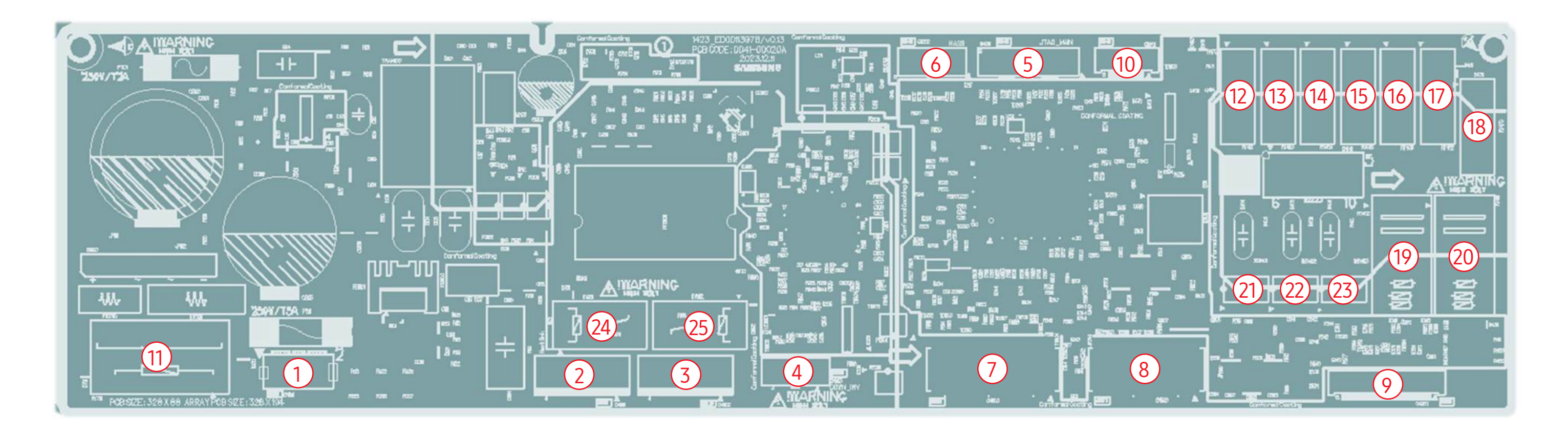

| No. | Location                               | Description                                        |  |
|-----|----------------------------------------|----------------------------------------------------|--|
| 1   | CN100 Connector for PBA AC input power |                                                    |  |
| 2   | CN901                                  | Connector for BLDC Pump                            |  |
| 3   | CN902                                  | Connector for BLDC Drain                           |  |
| 4   | CN903                                  | Connector for Flash Write of Inverter MICOM        |  |
| 5   | CN201                                  | Connector for JTAG of Main MICOM                   |  |
| 6   | CN202                                  | 202 Connector for HASS / Flash Write of Main MICOM |  |
| 7   | CN600                                  | Connector for Sensor I/O                           |  |
| 8   | CN500                                  | N500 Connector for DC LOAD                         |  |
| 9   | CN360 Connector for Communication      |                                                    |  |
| 10  | CN601                                  | Connector for Sensor I/O                           |  |
| 11  | RY701                                  | Source Relay                                       |  |
| 12  | RY401                                  | Auto Door Relay                                    |  |
| 13  | RY403 Dry Dactuator Relay              |                                                    |  |

| No. | Location | Description                   |
|-----|----------|-------------------------------|
| 14  | RY404    | Distributor Motor Relay       |
| 15  | RY405    | Fresh Tank Actuator Relay     |
| 16  | RY406    | Water Tank Actuator Relay     |
| 17  | RY452    | AC Dry Fan Motor Relay        |
| 18  | RY470    | Reserved Relay                |
| 19  | RY402    | Wash Heater Relay             |
| 20  | RY451    | Steam Heater Relay            |
| 21  | SSR401   | Water Valve Relay             |
| 22  | SSR402   | Water Filter Valve Main Relay |
| 23  | SSR403   | Water Filter Valve Sub Relay  |
| 24  | RY901    | BLDC Pump Relay               |
| 25  | RY902    | BLDC Drain Relay              |

## 5-2. PCB DIAGRAM

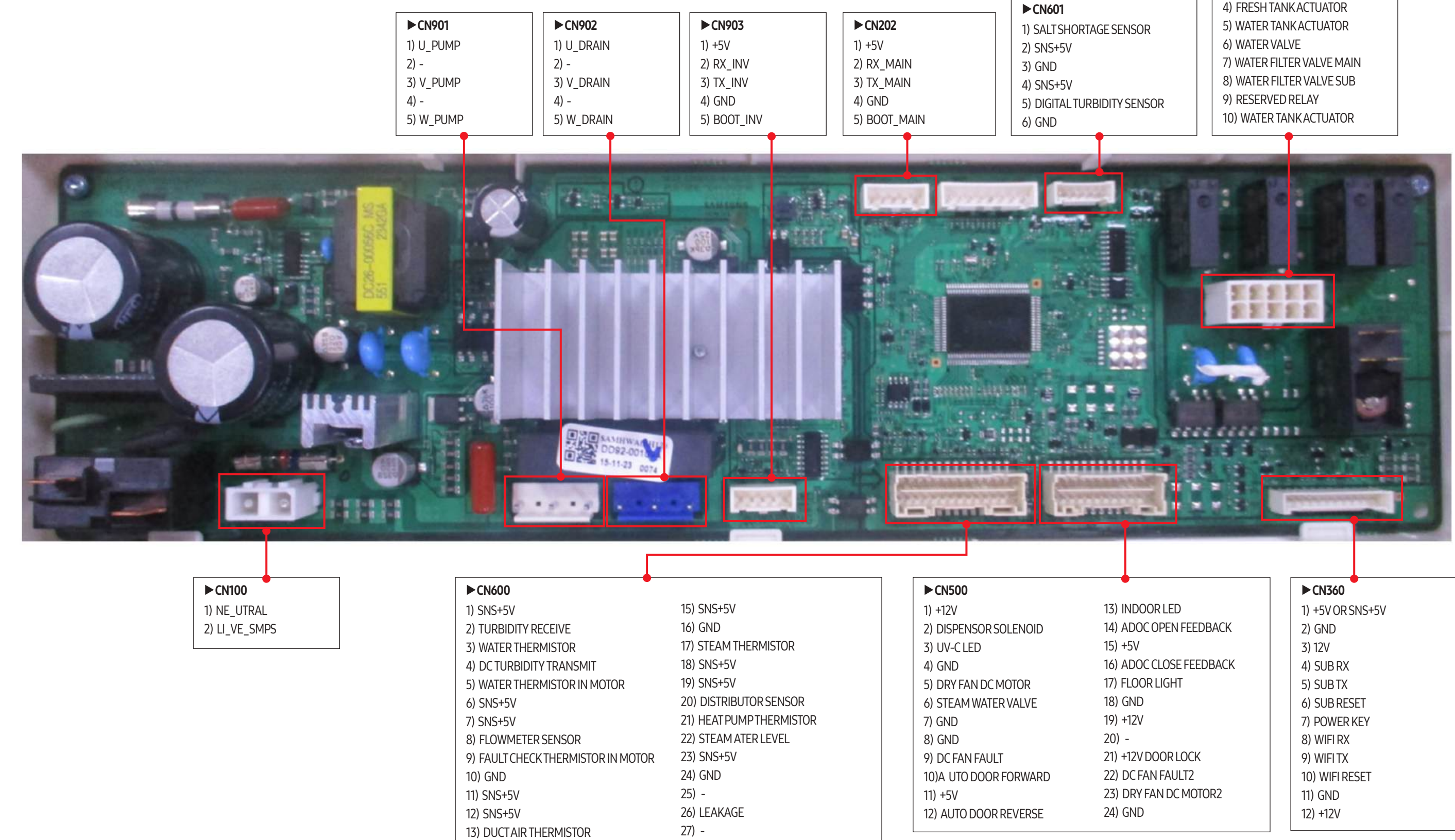

28) GND

14) RINSEAID SHORTAGE SENSOR

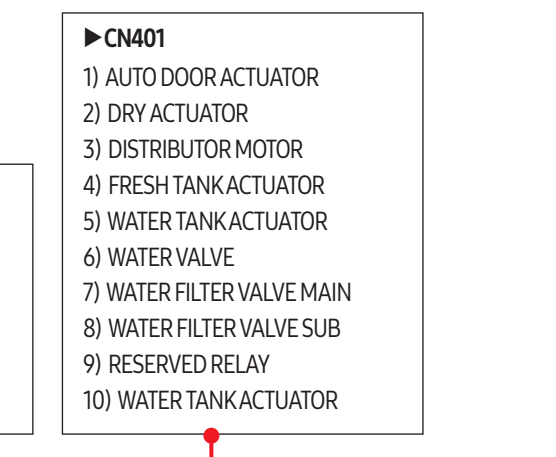

# 6. WIRING DIAGRAM

## 6-1. WIRING DIAGRAM

► This Document can not be used without Samsungs authorization.

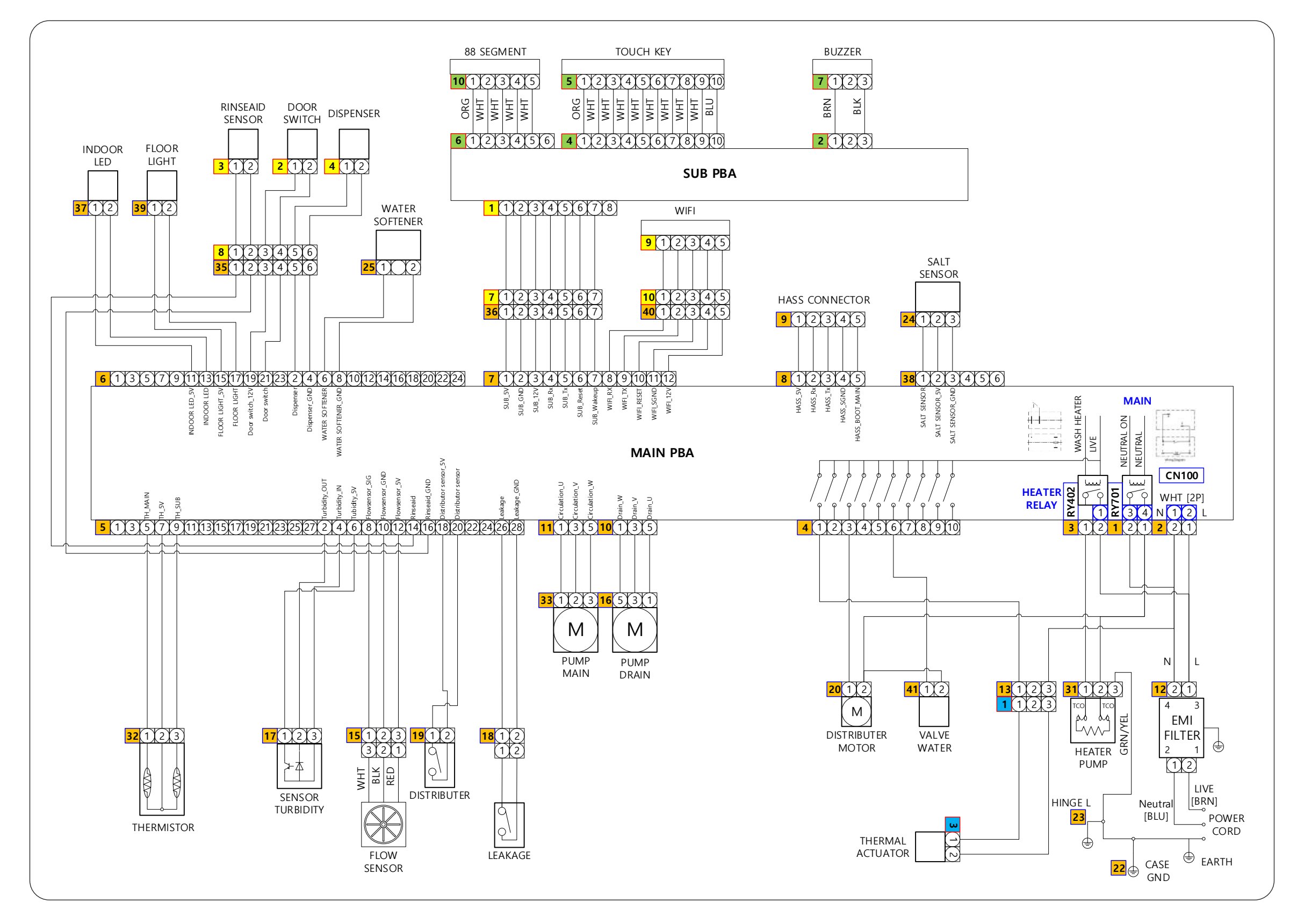
## 7. REFERENCE

## 7-1. MODEL NUMBER NAMING RULES

► This Document can not be used without Samsungs authorization.

| Digit         | 1     | 2       | 3 | 4        | 5 | 6     | 7                 | 8        | 9        | 10       | 11          | 12            | 13 | 14    | 15 |
|---------------|-------|---------|---|----------|---|-------|-------------------|----------|----------|----------|-------------|---------------|----|-------|----|
|               | Dacor | Product |   | Capacity |   | Years | Series<br>(Grade) | Feature1 | Feature2 | Feature3 | Feat<br>(Co | ure 4<br>lor) | /  | Buyer |    |
| MODEL<br>CODE | D     | D       | W | 2        | 4 | G     | 9                 | 0        | 0        | 0        | Α           | Ρ             | /  | D     | A  |

| 1. Circulation Motor                   | A motor that sucks the water remaining on the floor of the dishwasher and injects water using high pressure through the internal water passages to the top, middle and lower nozzles.                                                                                                    |  |  |  |  |  |  |
|----------------------------------------|----------------------------------------------------------------------------------------------------|--|--|--|--|--|--|
| 2. Drain Pump                          | The pump that drains the polluted water from the dishwasher generated while the dishwasher is running.                                                                                                    |  |  |  |  |  |  |
| 3. Heater                              | The heater is located on the water passages inside the dishwasher.<br>It heats the flowing water to increase wash efficiency.                                                                                                    |  |  |  |  |  |  |
| 4. Vent Fan                            | Drains high temperature moisture out of the dishwasher during the drying cycle (drying the dishes).                                                                                                    |  |  |  |  |  |  |
| 5. Assy guide water-sub                | Measures the amount of supplied water by counting the pulses of the hall IC located at the next of the Inlet valve.                                                                                                    |  |  |  |  |  |  |
| 6. Distributor                         | Located at the output end of the sump outside the dishwasher. It turns the flow of the water that goes to the bottom part of the dishwasher on or off.                                                                                                    |  |  |  |  |  |  |
| 7. Dispenser                           | The location where the detergent and rinse aids are stored so they can be used by the dishwasher.<br>The dispenser automatically supplies detergent and rinse aids to the inside of the dishwasher when<br>they are needed.                                                                                                    |  |  |  |  |  |  |
| 8. Tub Assy                            | An internal case made of stainless steel that makes up the basic framework of the dishwasher.                                                                                                    |  |  |  |  |  |  |
| 9. Sump Assy                           | The place inside the dishwasher where water is collected. The injected water gathers here after circulation. The sump Assy is connected to the circulation motor, drain pump, and distributor motor.                                                                                                    |  |  |  |  |  |  |
| 10. Tub Front Assy                     | An internal case made of stainless steel that makes up the internal part of the front door.                                                                                                    |  |  |  |  |  |  |
| 11. Base Assy                          | A plastic part that makes up the basic bottom framework.                                                                                                    |  |  |  |  |  |  |
| 12. Basket Assy                        | The upper and lower racks where dishes can be loaded.                                                                                                    |  |  |  |  |  |  |
| 13. Top/Middle/Lower Nozzles           | Washes dishes by rotating and injecting the supplied water through the water passages at high pressure.                                                                                                    |  |  |  |  |  |  |
|                                        |                                                                                                    |  |  |  |  |  |  |
| 14. Case Brake                         | A passage that adjusts the air pressure by connecting the pressure of the inside air which is expanded at high temperature during the wash and rinse cycles and the outside air pressure.                                                                                                    |  |  |  |  |  |  |
| 14. Case Brake<br>15. Door Lock Switch | A passage that adjusts the air pressure by connecting the pressure of the inside air which is expanded<br>at high temperature during the wash and rinse cycles and the outside air pressure.<br>Detects whether the door of the dishwasher is open or closed.<br>If the door is open while the dishwasher is running, the cycle is temporary stopped. |  |  |  |  |  |  |

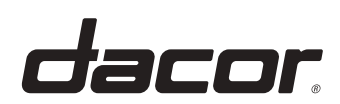

Printed in Korea